# **MI945AF**

Intel <sup>®</sup> Core™ 2 Duo/GM45 Mini-ITX Motherboard

# **USER'S MANUAL**

Version 1.0

## Acknowledgments

Award is a registered trademark of Award Software International, Inc.

PS/2 is a trademark of International Business Machines Corporation.

Intel and Intel® Core 2 Duo and Intel® Celeron processors are registered trademarks of Intel Corporation.

Microsoft Windows is a registered trademark of Microsoft Corporation.

Winbond is a registered trademark of Winbond Electronics Corporation.

All other product names or trademarks are properties of their respective owners.

# Table of Contents

| Introduction                                | 1      |
|---------------------------------------------|--------|
| Product Description<br>Checklist            | 1<br>2 |
| MI945 Specifications<br>Board Dimensions    | 3<br>4 |
| Installations                               | 5      |
| Installing the CPU<br>Installing the Memory | 6<br>7 |
| Setting the Jumpers<br>Connectors on MI945  |        |
| BIOS Setup                                  | 23     |
| Drivers Installation                        | 45     |
| Intel Chipset Software Installation Utility | 46     |
| VGA Drivers Installation                    | 48     |
| Realtek Audio Driver Installation           |        |
| LAN Drivers Installation                    |        |
| Intel® AMT SOL Driver Installation          | ,      |
| Appendix                                    | E7     |
|                                             |        |
| A. I/O Port Address Map                     | 57     |
| 1                                           |        |
| B. Interrupt Request Lines (IRQ)            | 58     |

IMPORTANT NOTE: When the system boots without the CRT being connected, there will be no image on screen when you insert the CRT/VGA cable. To show the image on screen, the hotkey must be pressed (CTRL-ALT-F1).

*Remarks: The IDE connector on board does not support OS installation in hard drive. A system hard drive connected to this IDE cannot be booted up to OS.* 

# Introduction

## **Product Description**

The MI945 Mini ITX board incorporates the Mobile Intel® GM45 Express Chipset for Embedded Computing, consisting of the Intel® GM45 Graphic Memory Controller Hub (GMCH) and Intel® I/O Controller Hub (ICH9-M), an optimized integrated graphics solution with a 1066MHz and 800MHz front-side bus. Dimensions of the board are 170mm x 170mm.

The integrated powerful 3D graphics engine, based on Intel® Graphics Media Accelerator X3500 (Intel® GMA4500MHD) architecture, operates at core speeds of up to 533 MHz. It features a low-power design, is validated with the Intel® Core 2 Duo processors on 45nm process. With dual channel DDR2 800MHz two SoDIMM sockets on board, the board supports up to 4GB of DDR2 system memory.

Intel® Graphics supports a unique intelligent memory management scheme called Dynamic Video Memory Technology (DVMT). DVMT handles diverse applications by providing the maximum (384MB) availability of system memory for general computer usage, while supplying additional graphics memory when a 3D-intensive application requests it. The Intel GMA4500MHD graphics architecture also takes advantage of the high-performance Intel processor. Intel GMA4500MHD graphics supports Dual Independent Display technology.

The main features of the board are:

- Supports Intel<sup>®</sup> Core<sup>TM</sup> 2 Duo (Penryn 1066MHz)
- Supports up to 2.53GHz, 1066MHz/800MHz FSB
- Two DDR2 SoDIMM, Max. 4GB memory
- Onboard Gigabit PHY and Intel PCI-Express Gigabit LAN
- Intel® GM45 Express VGA for CRT / LVDS
- 4x SATA, 8x USB 2.0, 4x COM, Watchdog timer
- 1x Mini PCI-E (Mini Card), 1x PCI, 1xPCI-E(x1) slots

Optional daughter cards:

ID390: Chrontel 7308, supports 24 bit single or dual LVDS channel ID390C: Chrontel 7021, supports CRT ID391: Chrontel 7307C, single DVI (connector on cable) ID391D: Chrontel 7307C, dual DVI (connector on cable) ID392D: Chrontel 7307C, dual DVI (one connector on card and one on cable)

## Checklist

Your MI945 package should include the items listed below.

- The MI945 Mini-ITX motherboard
- This User's Manual
- 1 CD containing chipset drivers and flash memory utility
- Cable kit (IDE, Serial port, Serial ATA)

# **MI945** Specifications

| CPU Supported    | Intel® Core <sup>111</sup> 2 Duo (Penryn), mobile processors              |  |
|------------------|---------------------------------------------------------------------------|--|
| CPU Voltage      | 0.700V ~ 1.5V (IMVP-6)                                                    |  |
| System Speed     | Up to 2.53GHz or above                                                    |  |
| CPU FSB          | 667MHz/800MHz/1066MHz FSB                                                 |  |
| Cache            | 1MB/2MB/4MB                                                               |  |
| Green /APM       | APM1.2                                                                    |  |
| CPU Socket       | mPGA Socket 478                                                           |  |
| Chipset          | Intel GM45 Chipset                                                        |  |
|                  | GMCH: GM45 1329-pin Micro-FCBGA                                           |  |
|                  | ICH9M: 82801IBM 678-pin mBGA                                              |  |
| BIOS             | Award BIOS, supports ACPI function                                        |  |
| Memory           | DDR2 667/800 SoDIMM x2 (w/o ECC function), Max. 4GB                       |  |
| VGA              | GM45 built-in, supports CRT                                               |  |
| SDVO (Dual CH)   | Through ID390 card (Chrontel 7308, 24+24 bits single/dual channel         |  |
|                  | LVDS, Chrontel 7021, CRT)                                                 |  |
|                  | Through ID391 card (Chrontel 7307C, DVI single or Dual)                   |  |
| LVDS LCD Panel   | GM45 built-in, supports 24-bit, single or dual channel LVDS               |  |
| LAN              | 1. ICH9M 10/100/gigabit MAC + PHY                                         |  |
|                  | <ul> <li>Intel 82567L 10/100/1000</li> </ul>                              |  |
|                  | <ol><li>Intell 82574L PCI-e Gigabit LAN controller x1 (MI945AF)</li></ol> |  |
| USB              | ICH9M built-in USB 2.0 host controller, support 8 ports                   |  |
| Serial ATA Ports | ICH9M built-in SATA controller, supports 4 ports                          |  |
| TPM1.2           | ICH9M built-in iTPM version1.2 controller by firmware implement           |  |
| Parallel IDE     | JMicron JM368 (PCI-e to PATA) x1 for 1 PATA channel for IDE & CF          |  |
| Audio            | ICH9M built-in audio controller + AC97 Codec ALC888 w/ 7.1                |  |
|                  | channels, SPDIF-OUT                                                       |  |
| LPC I/O          | W83627DHG: COM1, COM2 (RS232/RS422/RS485), hardware                       |  |
|                  | monitor (3 thermal, 4 voltage monitor inputs, 2 fan headers)              |  |
|                  | - Fintek 81216G for COM3 and COM4                                         |  |
| Digital IO       | 4 in & 4 out                                                              |  |
| Keyboard/Mouse   | Supports PS/2 keyboard/mouse connector                                    |  |
| Expansion Slots  | PCI slot x1, PIC-E (x1) slot x1 and Mini PCIE socket x1                   |  |
| AMT              | PCI slot x1, PIC-E (x1) slot x1 and Mini PCIE socket x1                   |  |
| Edge Connector   | PS/2 connector x1 for keyboard/mouse                                      |  |
|                  | Gigabit LAN RJ-45 + dual USB stack connector                              |  |
|                  | Gigabit LAN RJ45                                                          |  |
|                  | Dual USB stack connector                                                  |  |
|                  | DB9 X1 for COM 1; DB15 X1 for VGA                                         |  |
|                  | RCA Jack 3X2 IOI AUGIO (FIOII-OUL, LINE-III, MIC, CENTER/LFE,             |  |
| Onhoord Hoodor/  | 40 pine box booder x1 for IDE1                                            |  |
| Connector        | CE connector x1 @ solder side                                             |  |
| Connector        | 10-nin headers1 for Digital I/O: 10-nin header s1 for COM2                |  |
|                  | 10-pin header x 2 for LISB 5 6:7 8                                        |  |
|                  | DE13 connector $x^2$ for LVDS:                                            |  |
|                  | 10-pin header x1 for audio Line-Out & Mic                                 |  |
|                  | 4-pin header x1 for CD in, SPDIF-out connector x1                         |  |
|                  | SATA connector x4 for SATA ports                                          |  |
| Watchdog Timer   | Yes (256 segments, 0, 1, 2255 sec/min)                                    |  |
| System Voltage   | +5V, +3.3V, +12V, -12V, 5VSB (2A)                                         |  |
| Others           | Modem Wakeup, LAN Wakeup                                                  |  |
| Board Size       | 170mm x 170mm (Mini ITX)                                                  |  |

## **Board Dimensions**

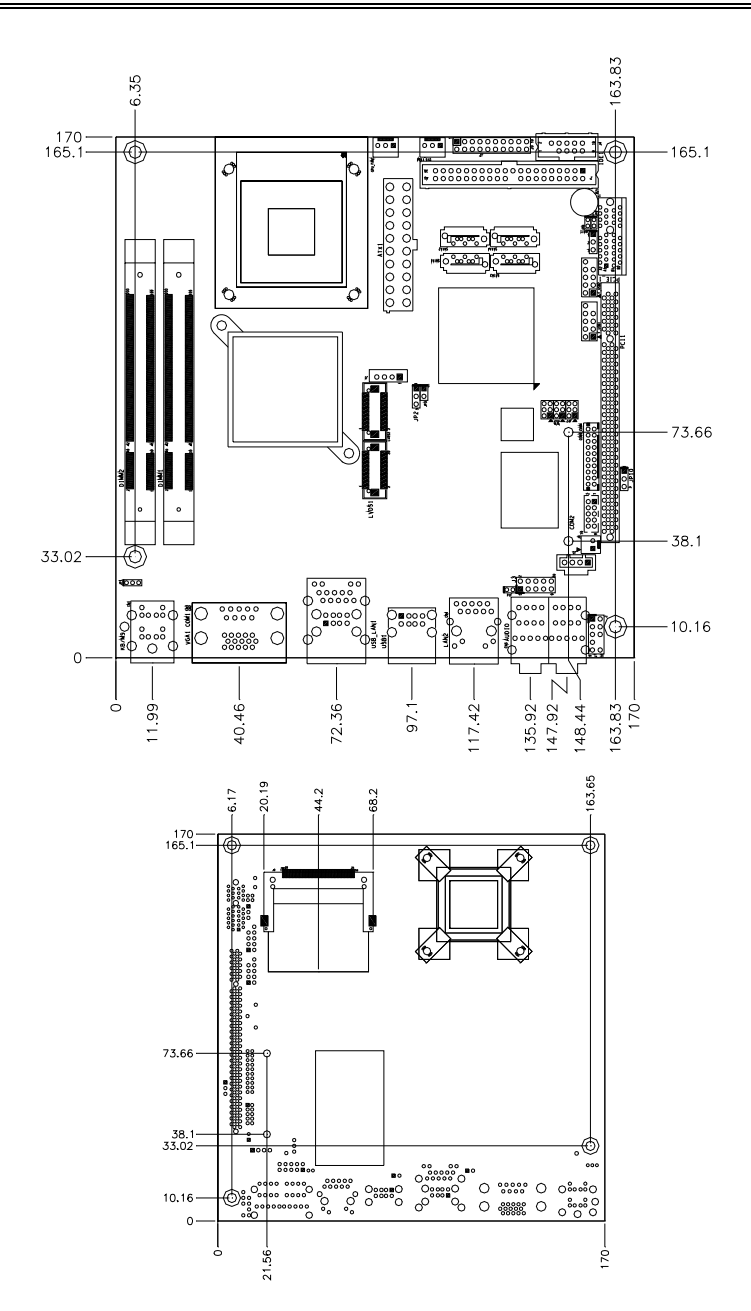

MI945AF User's Manual

# Installations

This section provides information on how to use the jumpers and connectors on the MI945 in order to set up a workable system. The topics covered are:

| Installing the CPU    | 6  |
|-----------------------|----|
| Installing the Memory | 7  |
| Setting the Jumpers   | 8  |
| Connectors on MI945   | 12 |

## Installing the CPU

The MI910 board supports a Socket 478MN (Merom) processor socket for Intel® Core<sup>TM</sup> 2 Duo, Intel® Celeron mobile processors.

The processor socket comes with a screw to secure the processor. As shown in the left picture below, loosen the screw first before inserting the processor. Place the processor into the socket by making sure the notch on the corner of the CPU corresponds with the notch on the inside of the socket. Once the processor has slide into the socket, fasten the screw. Refer to the figures below.

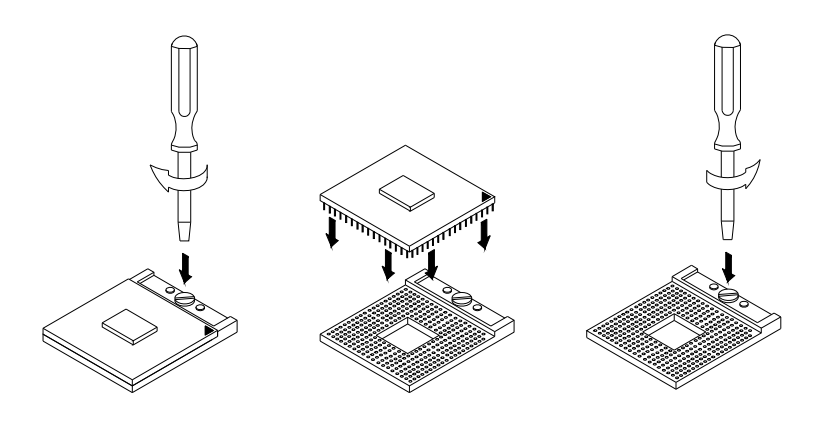

**NOTE**: Ensure that the CPU heat sink and the CPU top surface are in total contact to avoid CPU overheating problem that would cause your system to hang or be unstable.

# **Installing the Memory**

The MI945 board supports two DDR2 memory socket for a maximum total memory of 4GB in DDR2 memory type.

#### **Installing and Removing Memory Modules**

To install the DDR2 modules, locate the memory slot on the board and perform the following steps:

- 1. Hold the DDR2 module so that the key of the DDR2 module aligned with that on the memory slot.
- 2. Gently push the DDR2 module in an upright position until the clips of the slot close to hold the DDR2 module in place when the DDR2 module touches the bottom of the slot.
- 3. To remove the DDR2 module, press the clips with both hands.

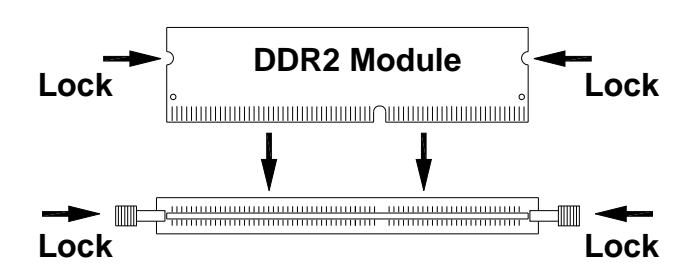

## **Setting the Jumpers**

Jumpers are used on MI945 to select various settings and features according to your needs and applications. Contact your supplier if you have doubts about the best configuration for your needs. The following lists the connectors on MI945 and their respective functions.

| Jumper Locations on MI945                     | 9  |
|-----------------------------------------------|----|
| JP1: Keyboard/Mouse Power Selection           | 10 |
| JP2: LCD Panel Power Selection                | 10 |
| JP5, JP6, JP7: RS232/422/485 (COM2) Selection |    |
| JP9: CompactFlash Slave/Master Selection      | 11 |
| JP10: PCI/PCIE Riser Card Selection           | 11 |
| JBAT1: Clear CMOS Setting                     | 11 |
| 8                                             |    |

IMPORTANT NOTE: When the system boots without the CRT being connected, there will be no image on screen when you insert the CRT/VGA cable. To show the image on screen, the hotkey must be pressed.

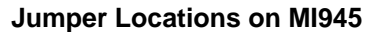

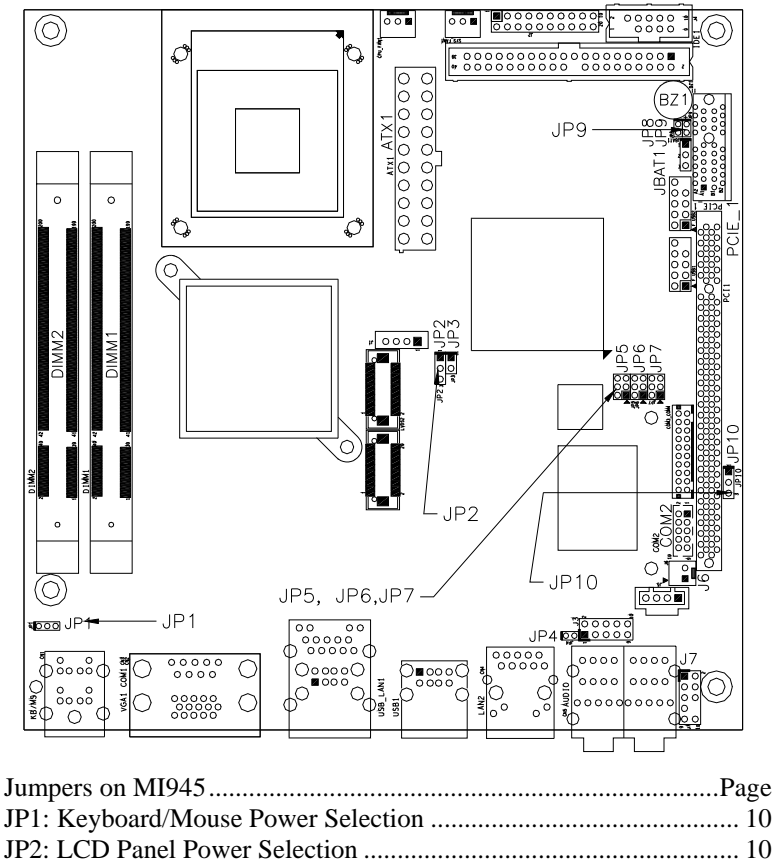

| JI 2. LCD I alici I Owel Selection            | 10 |
|-----------------------------------------------|----|
| JP5, JP6, JP7: RS232/422/485 (COM2) Selection | 10 |
| JP9: CompactFlash Slave/Master Selection      | 11 |
| JP10: PCI/PCIE Riser Card Selection           | 11 |
| JBAT1: Clear CMOS Setting                     | 11 |
|                                               |    |

JP1: Keyboard/Mouse Power Selection

| JP1 | KB/MS Power   |
|-----|---------------|
| 123 | 5V            |
| 123 | 5VSB(Standby) |

#### JP2: LCD Panel Power Selection

| JP2 | LCD Panel Power |
|-----|-----------------|
| 123 | 3.3V            |
| 123 | 5V              |

#### JP5, JP6, JP7: RS232/422/485 (COM2) Selection

COM1 is fixed for RS-232 use only.

COM2 is selectable for RS232, RS-422 and RS-485.

The following table describes the jumper settings for COM2 selection.

|       | COM2<br>Function | RS-232    | <b>RS-422</b> | RS-485    |
|-------|------------------|-----------|---------------|-----------|
| 246   |                  | JP5:      | JP5:          | JP5:      |
|       |                  | 1-2       | 3-4           | 5-6       |
|       | Jumper           |           |               |           |
| 1 3 5 | Setting          | JP6:      | JP6:          | JP6:      |
|       | (pin closed)     | 3-5 & 4-6 | 1-3 & 2-4     | 1-3 & 2-4 |
|       |                  | JP7:      | JP7:          | JP7:      |
|       |                  | 3-5 & 4-6 | 1-3 & 2-4     | 1-3 & 2-4 |

| Pin # | Signal Name   |        |        |
|-------|---------------|--------|--------|
|       | <b>RS-232</b> | R2-422 | RS-485 |
| 1     | DCD           | TX-    | DATA-  |
| 2     | RX            | TX+    | DATA+  |
| 3     | TX            | RX+    | NC     |
| 4     | DTR           | RX-    | NC     |
| 5     | Ground        | Ground | Ground |
| 6     | DSR           | RTS-   | NC     |
| 7     | RTS           | RTS+   | NC     |
| 8     | CTS           | CTS+   | NC     |
| 9     | RI            | CTS-   | NC     |
| 10    | NC            | NC     | NC     |

COM2 is jumper selectable for RS-232, RS-422 and RS-485.

#### JP9: CompactFlash Slave/Master Selection

| JP9   | CF Setting |
|-------|------------|
| Short | Master     |
| Den   | Slave      |

### JP10: PCI/PCIE Riser Card Selection

| JP10 | Riser Card                         |
|------|------------------------------------|
| 123  | IP390 Riser Card<br>Install        |
| 123  | IP151, IP240 Riser Card<br>Install |

## JBAT1: Clear CMOS Setting

| JBAT1 | Setting    |
|-------|------------|
| 123   | Normal     |
| 123   | Clear CMOS |

## **Connectors on MI945**

| Connector Locations on MI945                                               | 13 |
|----------------------------------------------------------------------------|----|
| CN1: PS/2 Keyboard and PS/2 Mouse Connectors                               | 14 |
| CN2, CN3: COM1 and VGA Connector                                           | 14 |
| USB_LAN1: 10/100/1000 RJ-45 (MI945) and USB1/2 Ports                       |    |
| CN4: GbE RJ-45 (MI945AF)                                                   | 15 |
| USB1: USB3/4 Ports                                                         | 15 |
| J6: SPDIF Out Connector                                                    | 15 |
| CN5: Audio Connector                                                       | 15 |
| SYS_FAN1: System Fan Power Connector                                       | 15 |
| CPU_FAN1: CPU Fan Power Connector                                          | 15 |
| IDE1: IDE Connector                                                        | 16 |
| COM3_COM4: COM3, COM4 Serial Port                                          | 16 |
| ATX1: ATX Power Supply Connector                                           | 17 |
| J2 (F_PANEL): System Function Connector                                    | 17 |
| F_USB1: USB5/USB6 Connector                                                | 19 |
| COM2: COM2 Serial Port                                                     | 19 |
| LVDS1, LVDS2: LVDS Connectors (1st channel, 2nd channel)                   | 19 |
| J1: LCD Backlight Connector                                                | 20 |
| JMINI: Mini PCIE Connector                                                 | 20 |
| SATA1, SATA2, SATA3, SATA4: SATA Connectors                                | 20 |
| J3: Digital I/O                                                            | 20 |
| J5: CD-In Pin Header                                                       | 20 |
| J4: SPI Flash Connector (factory use only)                                 | 20 |
| J7: Front Audio Connector                                                  | 20 |
| J8: PCI-E(x1) Slot                                                         | 20 |
| F_USB2: USB7/USB8 Connector                                                | 21 |
| J9: Compact Flash Connector                                                | 21 |
| PCI1: PCI Slot (supports 2 Master)                                         | 21 |
| CON1: SDVO Port Connector                                                  | 21 |
| Headers and Connectors on MI910 Daughter Cards                             | 22 |
| ID390 – JP4 LCD Panel Power Selection                                      | 22 |
| ID390 – J1 LCD Backlight Setting                                           | 22 |
| ID390 – J3 and J2 1 <sup>st</sup> /2 <sup>nd</sup> LVDS Channel Connectors | 22 |

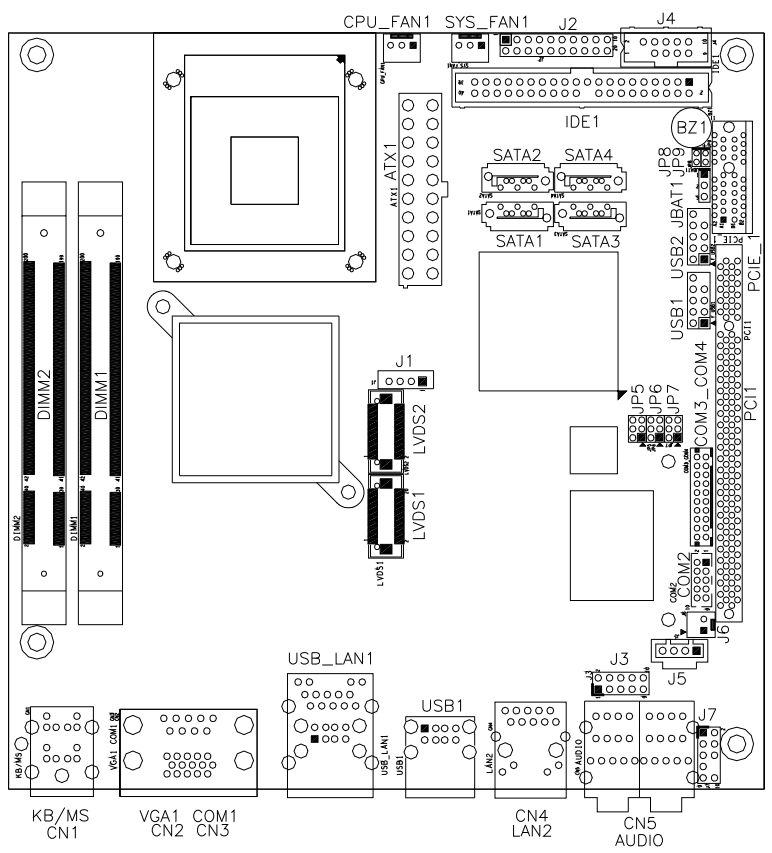

**Connector Locations on MI945** 

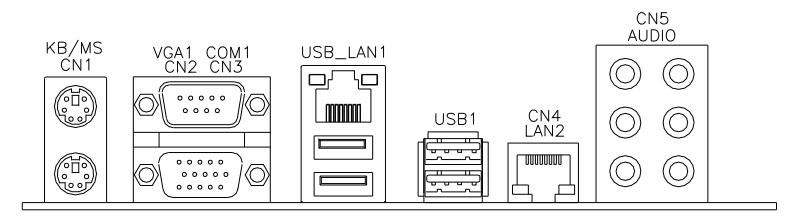

#### CN1: PS/2 Keyboard and PS/2 Mouse Connectors

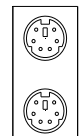

PS/2 Mouse

PS/2 Keyboard

| Signal Name    | Keyboard | Mouse | Signal Name |
|----------------|----------|-------|-------------|
| Keyboard data  | 1        | 1     | Mouse data  |
| N.C.           | 2        | 2     | N.C.        |
| GND            | 3        | 3     | GND         |
| 5V             | 4        | 4     | 5V          |
| Keyboard clock | 5        | 5     | Mouse clock |
| N.C.           | 6        | 6     | N.C.        |

#### CN2, CN3: COM1 and VGA Connector

00000

9

6

10

15

|                  | Signal Name                          | Pin #                        | Pin #                         | Signal Name                         |
|------------------|--------------------------------------|------------------------------|-------------------------------|-------------------------------------|
| 5                | DCD                                  | 1                            | 6                             | DSR                                 |
| ~                | RXD                                  | 2                            | 7                             | RTS                                 |
| _                | TXD                                  | 3                            | 8                             | CTS                                 |
|                  | DTR                                  | 4                            | 9                             | RI                                  |
|                  | GND                                  | 5                            | 10                            | Not Used                            |
|                  | Signal Name                          | Pin #                        | Pin #                         | Signal Name                         |
|                  | Red                                  | 1                            | 2                             | Green                               |
|                  |                                      |                              |                               |                                     |
| 1                | Blue                                 | 3                            | 4                             | N.C.                                |
| 1                | Blue<br>GND                          | 3<br>5                       | 4<br>6                        | N.C.<br>GND                         |
|                  | Blue<br>GND<br>GND                   | 3<br>5<br>7                  | 4<br>6<br>8                   | N.C.<br>GND<br>GND                  |
|                  | Blue<br>GND<br>GND<br>N.C.           | 3<br>5<br>7<br>9             | 4<br>6<br>8<br>10             | N.C.<br>GND<br>GND<br>GND           |
|                  | Blue<br>GND<br>GND<br>N.C.<br>N.C.   | 3<br>5<br>7<br>9<br>11       | 4<br>6<br>8<br>10<br>12       | N.C.<br>GND<br>GND<br>GND<br>N.C.   |
| 1<br>6<br>1<br>1 | Blue<br>GND<br>N.C.<br>N.C.<br>HSYNC | 3<br>5<br>7<br>9<br>11<br>13 | 4<br>6<br>8<br>10<br>12<br>14 | N.C.<br>GND<br>GND<br>N.C.<br>VSYNC |

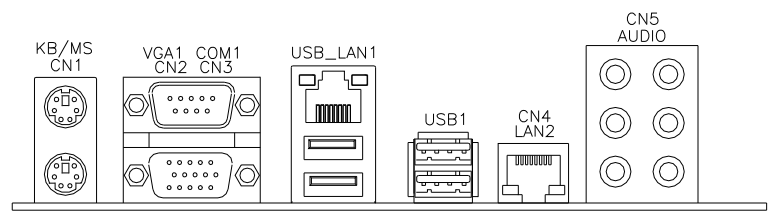

### USB\_LAN1: 10/100/1000 RJ-45 (MI945) and USB1/2 Ports

#### CN4: GbE RJ-45 (MI945AF)

#### USB1: USB3/4 Ports

#### J6: SPDIF Out Connector

#### **CN5: Audio Connector**

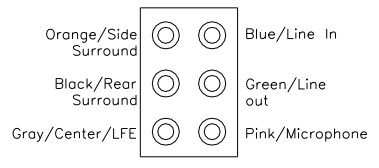

#### SYS\_FAN1: System Fan Power Connector

This is a 3-pin header for system fans. The fan must be a 12V (500mA).

3 2 1

| Pin # | # Signal Name      |  |  |
|-------|--------------------|--|--|
| 1     | Ground             |  |  |
| 2     | +12V               |  |  |
| 3     | Rotation detection |  |  |

#### CPU\_FAN1: CPU Fan Power Connector

This is a 3-pin header for the CPU fan. The fan must be a 12V fan.

|   |   |   | _ |
|---|---|---|---|
|   |   |   |   |
|   |   |   |   |
|   |   |   |   |
| 3 | 2 | 1 |   |

| Pin # | Signal Name        |  |  |
|-------|--------------------|--|--|
| 1     | Ground             |  |  |
| 2     | +12V               |  |  |
| 3     | Rotation detection |  |  |

#### **IDE1: IDE Connector**

|           | Signal Name   | Pin # | Pin # | Signal Name   |
|-----------|---------------|-------|-------|---------------|
|           | Reset IDE     | 1     | 2     | Ground        |
|           | Host data 7   | 3     | 4     | Host data 8   |
| 1 - 2     | Host data 6   | 5     | 6     | Host data 9   |
|           | Host data 5   | 7     | 8     | Host data 10  |
|           | Host data 4   | 9     | 10    | Host data 11  |
|           | Host data 3   | 11    | 12    | Host data 12  |
|           | Host data 2   | 13    | 14    | Host data 13  |
|           | Host data 1   | 15    | 16    | Host data 14  |
| 0 0       | Host data 0   | 17    | 18    | Host data 15  |
|           | Ground        | 19    | 20    | Protect pin   |
|           | DRQ0          | 21    | 22    | Ground        |
|           | Host IOW      | 23    | 24    | Ground        |
|           | Host IOR      | 25    | 26    | Ground        |
|           | IOCHRDY       | 27    | 28    | Host ALE      |
| 30 0 0 10 | DACK0         | 29    | 30    | Ground        |
| 39 40     | IRQ14         | 31    | 32    | No connect    |
|           | Address 1     | 33    | 34    | No connect    |
|           | Address 0     | 35    | 36    | Address 2     |
|           | Chip select 0 | 37    | 38    | Chip select 1 |
|           | Activity      | 39    | 40    | Ground        |

#### COM3\_COM4: COM3, COM4 Serial Port

|            | Signal Name | Pin # | Pin # | Signal Name |
|------------|-------------|-------|-------|-------------|
|            | DSR         | 2     | 1     | DCD         |
| <b>D</b> 1 | RTS         | 4     | 3     | RXD         |
|            | CTS         | 6     | 5     | TXD         |
|            | RI          | 8     | 7     | DTR         |
|            | NA          | 10    | 9     | Ground      |
|            | DSR         | 12    | 11    | DCD         |
|            | RTS         | 14    | 13    | RXD         |
| □ 19       | CTS         | 16    | 15    | TXD         |
|            | RI          | 18    | 17    | DTR         |
|            | NA          | 20    | 19    | Ground      |

2 • • • • • •

| 11 | 1  | Signal Name | Pin # | Pin # | Signal Name |
|----|----|-------------|-------|-------|-------------|
| 0  |    | 3.3V        | 11    | 1     | 3.3V        |
| 0  | 0  | -12V        | 12    | 2     | 3.3V        |
| 0  | 0  | Ground      | 13    | 3     | Ground      |
|    |    | PS-ON       | 14    | 4     | +5V         |
| Цŏ | 0  | Ground      | 15    | 5     | Ground      |
| ŏ  | õ  | Ground      | 16    | 6     | +5V         |
| 0  | 0  | Ground      | 17    | 7     | Ground      |
| 0  | 0  | -5V         | 18    | 8     | Power good  |
| 0  | 0  | +5V         | 19    | 9     | 5VSB        |
| 20 | 10 | +5V         | 20    | 10    | +12V        |

|  | ATX1: ATX | Power | Supply | Connector |
|--|-----------|-------|--------|-----------|
|--|-----------|-------|--------|-----------|

#### J2 (F\_PANEL): System Function Connector

J2 provides connectors for system indicators that provide light indication of the computer activities and switches to change the computer status. J2 is a 20-pin header that provides interfaces for the following functions.

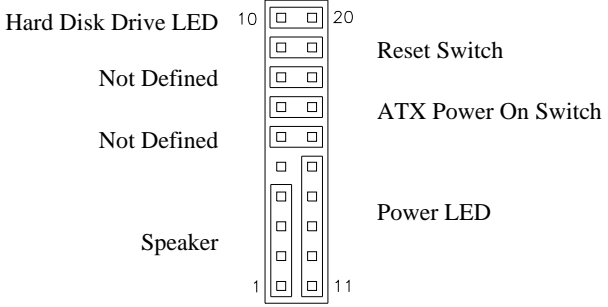

#### Speaker: Pins 1 - 4

This connector provides an interface to a speaker for audio tone generation. An 8-ohm speaker is recommended.

| _1 |  |  |  |  | 10 |
|----|--|--|--|--|----|
|    |  |  |  |  |    |
|    |  |  |  |  |    |
| 11 |  |  |  |  | 20 |

| Pin # | Signal Name |
|-------|-------------|
| 1     | Speaker out |
| 2     | No connect  |
| 3     | Ground      |
| 4     | +5V         |

|    |  |  |  |  |    |   | Pin # | Signal Name |
|----|--|--|--|--|----|---|-------|-------------|
| 1  |  |  |  |  | 10 |   | 11    | Power LED   |
|    |  |  |  |  |    | ] | 12    | No connect  |
|    |  |  |  |  |    |   | 13    | Ground      |
| 11 |  |  |  |  | 20 |   | 14    | No connect  |
|    |  |  |  |  |    |   | 15    | Ground      |

Power LED: Pins 11 - 15

#### ATX Power ON Switch: Pins 7 and 17

This 2-pin connector is an "ATX Power Supply On/Off Switch" on the system that connects to the power switch on the case. When pressed, the power switch will force the system to power on. When pressed again, it will force the system to power off.

| 1  |  |  |  |  | 10 |
|----|--|--|--|--|----|
|    |  |  |  |  |    |
|    |  |  |  |  |    |
| 11 |  |  |  |  | 20 |

#### Reset Switch: Pins 9 and 19

The reset switch allows the user to reset the system without turning the main power switch off and then on again. Orientation is not required when making a connection to this header.

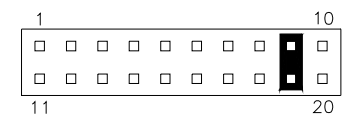

#### Hard Disk Drive LED Connector: Pins 10 and 20

This connector connects to the hard drive activity LED on control panel. This LED will flash when the HDD is being accessed.

| 1  |  |  |  |  | 10 |
|----|--|--|--|--|----|
|    |  |  |  |  |    |
|    |  |  |  |  |    |
| 11 |  |  |  |  | 20 |

| Pin # | Signal Name |  |  |  |  |
|-------|-------------|--|--|--|--|
| 10    | HDD Active  |  |  |  |  |
| 20    | 5V          |  |  |  |  |
|       |             |  |  |  |  |

#### F\_USB1: USB5/USB6 Connector

|       | Signal Name | Pin | Pin | Signal Nam |
|-------|-------------|-----|-----|------------|
| 1 0 2 | Vcc         | 1   | 2   | Vcc        |
| 00    | D0-         | 3   | 4   | D1-        |
| 90010 | D0+         | 5   | 6   | D1+        |
|       | Ground      | 7   | 8   | Ground     |
|       | NC          | 9   | 10  | Ground     |

#### **COM2: COM2 Serial Port**

#### 1 🗆 🔿 🔿 🔊 9 2 ~ ~ ~ ~ 10

| Signal Name              | Pin # | Pin # | Signal Name          |
|--------------------------|-------|-------|----------------------|
| DCD, Data carrier detect | 1     | 6     | DSR, Data set ready  |
| RXD, Receive data        | 2     | 7     | RTS, Request to send |
| TXD, Transmit data       | 3     | 8     | CTS, Clear to send   |
| DTR, Data terminal ready | 4     | 9     | RI, Ring indicator   |
| GND, ground              | 5     | 10    | Not Used             |

#### LVDS1, LVDS2: LVDS Connectors (1st channel, 2nd channel)

The LVDS connectors on board consist of the first channel (LVDS1) and second channel (LVDS2).

|           | Signal Name | Pin # | Pin # | Signal Name |
|-----------|-------------|-------|-------|-------------|
|           | TX0-        | 2     | 1     | TX0+        |
| 2 • • 1   | Ground      | 4     | 3     | Ground      |
|           | TX1-        | 6     | 5     | TX1+        |
|           | 5V/3.3V     | 8     | 7     | Ground      |
|           | TX3-        | 10    | 9     | TX3+        |
| 0 0       | TX2-        | 12    | 11    | TX2+        |
|           | Ground      | 14    | 13    | Ground      |
| 20 🗆 🗆 19 | TXC-        | 16    | 15    | TXC+        |
|           | 5V/3.3V     | 18    | 17    | ENABKL      |
|           | +12V        | 20    | 19    | +12V        |

#### J1: LCD Backlight Connector

| 1 |    |
|---|----|
| 4 | 00 |
|   |    |

| Pin # | Signal Name        |
|-------|--------------------|
| 1     | +12V               |
| 2     | Backlight Enable   |
| 3     | Brightness Control |
| 4     | Ground             |

#### **JMINI: Mini PCIE Connector**

#### SATA1, SATA2, SATA3, SATA4: SATA Connectors

#### J3: Digital I/O

|         | Signal Name | Pin | Pin | Signal Name |
|---------|-------------|-----|-----|-------------|
| 1 🗖 0 2 | GND         | 1   | 2   | VCC         |
| 00      | OUT3        | 3   | 4   | OUT1        |
| 00      | OUT2        | 5   | 6   | OUT0        |
| 90010   | IN3         | 7   | 8   | IN1         |
|         | IN2         | 9   | 10  | IN0         |

### J5: CD-In Pin Header

| 1 п | Pin # | Signal Name |
|-----|-------|-------------|
|     | 1     | CD Audio R  |
|     | 2     | Ground      |
| 4   | 3     | Ground      |
|     | 4     | CD Audio L  |

### J4: SPI Flash Connector (factory use only)

#### J7: Front Audio Connector

|       |    | Signal Name | Pin # | Pin # | Signal Name |
|-------|----|-------------|-------|-------|-------------|
| 1 🗖 0 | 2  | MIC2_L      | 1     | 2     | Ground      |
|       |    | MIC2_R      | 3     | 4     | Presence#   |
| 00    |    | Line2_L     | 5     | 6     | MIC2_ID     |
| 900   | 10 | Sense       | 7     | 8     | NC          |
|       |    | Line2_R     | 9     | 10    | Line2_ID    |

## J8: PCI-E(x1) Slot

#### F\_USB2: USB7/USB8 Connector

|       | Signal Name | Pin | Pin | Signal Name |
|-------|-------------|-----|-----|-------------|
| 1 0 2 | Vcc         | 1   | 2   | Vcc         |
| 00    | D0-         | 3   | 4   | D1-         |
| 90010 | D0+         | 5   | 6   | D1+         |
|       | Ground      | 7   | 8   | Ground      |
|       | NC          | 9   | 10  | Ground      |

### **J9: Compact Flash Connector**

#### PCI1: PCI Slot (supports 2 Master)

### **CON1: SDVO Port Connector**

| Signal Name Pin # |     | Pin # | Signal Name   |
|-------------------|-----|-------|---------------|
| +12V              | A1  | B1    | +12V          |
| +12V              | A2  | B2    | +12V          |
| +5V               | A3  | B3    | +5V           |
| 3.3V              | A4  | B4    | 3.3V          |
| RESET             | A5  | B5    | GND           |
| GND               | A6  | B6    | GND           |
| SDVOC CLK+        | A7  | B7    | SDVOC CLK-    |
| SDVOC Blue+       | A8  | B8    | SDVOC Blue-   |
| GND               | A9  | B9    | GND           |
| SDVOC Green+      | A10 | B10   | SDVOC Green-  |
| SDVOC Red+        | A11 | B11   | SDVOC Red-    |
| GND               | A12 | B12   | GND           |
| SDVO TVClkIn+     | A13 | B13   | SDVO TVClkIn- |
| SDVOB Int+        | A14 | B14   | SDVOB Int-    |
| GND               | A15 | B15   | GND           |
| SDVO CtrlData     | A16 | B16   | SDVO CtrlClk  |
| SDVOB Clk+        | A17 | B17   | SDVOB Clk-    |
| GND               | A18 | B18   | GND           |
| SDVOB Blue+       | A19 | B19   | SDVOB Blue-   |
| SDVOB Green+      | A20 | B20   | SDVOB Green-  |
| GND               | A21 | B21   | GND           |
| SDVOB Red+        | A22 | B22   | SDVOB Red-    |
| SDVO Stall+       | A23 | B23   | SDVO Stall-   |
| GND               | A24 | B24   | GND           |

#### Headers and Connectors on MI910 Daughter Cards

ID390 – JP4 LCD Panel Power Selection

| JP4 | Voltage |  |  |
|-----|---------|--|--|
| 123 | 3.3V    |  |  |
| 123 | 5V      |  |  |

#### ID390 – J1 LCD Backlight Setting

| 1<br>2 |   |  |
|--------|---|--|
| 3      | ŏ |  |
|        |   |  |

| Pin # | Signal Name      |
|-------|------------------|
| 1     | +12V             |
| 2     | Backlight Enable |
| 3     | Ground           |
|       |                  |

#### ID390 – J3 and J2 1<sup>st</sup>/2<sup>nd</sup> LVDS Channel Connectors

|           | Signal Name | Pin # | Pin # | Signal Name |
|-----------|-------------|-------|-------|-------------|
|           | TX0-        | 2     | 1     | TX0+        |
| 2 🗖 🗖 1   | Ground      | 4     | 3     | Ground      |
|           | TX1-        | 6     | 5     | TX1+        |
|           | 5V/3.3V     | 8     | 7     | Ground      |
|           | TX3-        | 10    | 9     | TX3+        |
|           | TX2-        | 12    | 11    | TX2+        |
|           | Ground      | 14    | 13    | Ground      |
| 20 🗆 🗖 19 | TXC-        | 16    | 15    | TXC+        |
|           | 5V/3.3V     | 18    | 17    | ENABKL      |
|           | +12V        | 20    | 19    | +12V        |

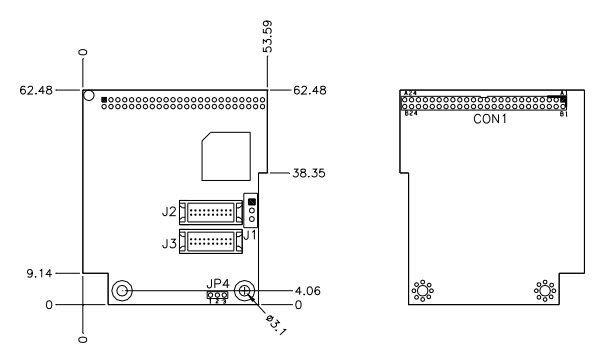

MI945AF User's Manual

# **BIOS Setup**

This chapter describes the different settings available in the Award BIOS that comes with the board. The topics covered in this chapter are as follows:

| BIOS Introduction         | 24 |
|---------------------------|----|
| BIOS Setup                | 24 |
| Main BIOS Setup           | 25 |
| Advanced Settings         | 26 |
| PCIPnP Settings           |    |
| Boot Settings             | 37 |
| Security Settings         | 38 |
| Advanced Chipset Settings | 39 |
| Exit Setup                | 43 |
| Load Optimal Defaults     | 43 |
| Load Failsafe Defaults    | 43 |

#### **BIOS Introduction**

The BIOS (Basic Input/Output System) installed in your computer system's ROM supports Intel processors. The BIOS provides critical low-level support for a standard device such as disk drives, serial ports and parallel ports. It also adds virus and password protection as well as special support for detailed fine-tuning of the chipset controlling the entire system.

#### **BIOS Setup**

The BIOS provides a Setup utility program for specifying the system configurations and settings. The BIOS ROM of the system stores the Setup utility. When you turn on the computer, the BIOS is immediately activated. Pressing the <Del> key immediately allows you to enter the Setup utility. If you are a little bit late pressing the <Del> key, POST (Power On Self Test) will continue with its test routines, thus preventing you from invoking the Setup. If you still wish to enter Setup, restart the system by pressing the "Reset" button or simultaneously pressing the <Ctrl>, <Alt> and <Delete> keys. You can also restart by turning the system Off and back On again. The following message will appear on the screen:

Press <DEL> to Enter Setup

In general, you press the arrow keys to highlight items, <Enter> to select, the <PgUp> and <PgDn> keys to change entries, <F1> for help and <Esc> to quit.

When you enter the Setup utility, the Main Menu screen will appear on the screen. The Main Menu allows you to select from various setup functions and exit choices.

## Main BIOS Setup

This setup allows you to record some basic hardware configurations in your computer system and set the system clock.

| Main                                     | Advanced                   | PCIPnP | Boot                                  | Security | / Chipset Exit                                            |
|------------------------------------------|----------------------------|--------|---------------------------------------|----------|-----------------------------------------------------------|
| <b>Processor</b><br>Intel(R) Co<br>Speed | re(TM)2 Duo C<br>: 2533MHz | PU     | T9400 @ 2.53GHz                       |          | Use[ENTER], [TAB]<br>or [SHIFT-TAB] to<br>select a field. |
| Count<br><b>System M</b> e<br>Size       | : 1<br>emory<br>: 3995MB   |        |                                       |          | Use [+] or [-] to<br>configure system Time.               |
| <b>System Ti</b> i<br>System Da          | me<br>te                   |        | <b>[02:29:50]</b><br>[Fri 01/02/2009] |          | <pre>&lt;- Select Screen</pre>                            |

BIOS SETUP UTILITY

- *Note:* If the system cannot boot after making and saving system changes with Setup, the Award BIOS supports an override to the CMOS settings that resets your system to its default.
- Warning: It is strongly recommended that you avoid making any changes to the chipset defaults. These defaults have been carefully chosen by both Award and your system manufacturer to provide the absolute maximum performance and reliability. Changing the defaults could cause the system to become unstable and crash in some cases.

#### **Advanced Settings**

This section allows you to configure and improve your system and allows you to set up some system features according to your preference.

| BIOS | SETUP | UTILITY |
|------|-------|---------|
|------|-------|---------|

F

| Main                                                                                                    | Advanced                                                                                                    | PCIPnP                        | Boot                       | Security | Chipset                   | Exit                                         |
|----------------------------------------------------------------------------------------------------|----------------------------------------------------------------------------------------------------|-------------------------------|----------------------------|----------|---------------------------|----------------------------------------------|
| Adva<br>warn                                                                                                    | ING: Setting wrong<br>may cause sy                                                                                                   | g values in b<br>ystem to mal | elow sections<br>function. |          | Configure CPU.            |                                              |
| <ul> <li>CPU C</li> <li>IDE Cc</li> <li>Superl</li> <li>Hardw</li> </ul>                                                                                     | configurations<br>onfiguration<br>O Configuration<br>are Health Confoura                                                             | tion                          |                            |          |                           |                                              |
| <ul> <li>Second</li> <li>ACPI (</li> <li>AHCI (</li> <li>APM (</li> <li>Event (</li> <li>Intel A(</li> <li>Intel V)</li> <li>MPS (</li> <li>MPS (</li> </ul> | dary SuperIO Config<br>Configuration<br>Configuration<br>Log Configuration<br>MT Configuration<br>T-d Configuration<br>Configuration | uration                       |                            |          | <pre>&lt;- Select S</pre> | creen<br>tem<br>ield<br>ield<br>Help<br>Exit |
| ► USB C                                                                                                    | onfiguration                                                                                                    |                               |                            |          |                           |                                              |

The Advanced BIOS Settings contains the following sections:

- ► CPU Configurations
- ► IDE Configuration
- ► SuperIO Configuration
- ► Hardware Health Confguration
- Secondary SuperIO Configuration
- ACPI Configuration
- AHCI Configuration
- APM Configuration
- Event Log Configuration
- ► Intel AMT Configuration
- Intel VT-d Configuration
- MPS Configuration
- USB Configuration

The fields in each section are shown in the following pages, as seen in the computer screen. Please note that setting the wrong values may cause the system to malfunction. If unsure, please contact technical support of your supplier.

| Main Advanced                | PCIPnP    | Boot     | Security | / Chipset     | Exit   |
|------------------------------|-----------|----------|----------|---------------|--------|
| Configure advance            | d CPU set | ttings   |          | O antimum OD  |        |
| Module Version: 3F           | .15       |          |          | Configure CPG | υ.     |
| Manufacturer: Intel          |           |          |          |               |        |
| Intel® Core(TM)2 Duo CPU     | l         | T9400 @  | 2.53GHz  |               |        |
| Frequency : 2.53GHz          |           |          |          |               |        |
| FSB Speed : 1066MHz          |           |          |          |               |        |
| Cache L1 : 64KB              |           |          |          |               |        |
| Cache L2 : 6144KB            |           |          |          |               |        |
| Ratio Actual Value: 9.5      |           |          |          |               | -      |
|                              |           |          |          | <- Select     | Screen |
| Max CPUID Value Limit        |           | Disabled |          | 🛉 🖡 Select    | Item   |
| Intel(R) Virtualization Tech |           | Enabled  |          | +- Change     | Field  |
| Execute-Disable Bit Capabi   | lity      | Enabled  |          | Tab Select    | Field  |
| Core Multi-Processing        |           | Enabled  |          | F1 General    | Help   |
| Intel(R) SpeedStep(tm) tech  | ı         | Enabled  |          | F10 Save an   | d Exit |
|                              |           |          |          | ESC Exit      |        |
|                              |           |          |          |               |        |

BIOS SETUP UTILITY

The CPU Configuration menu shows the following CPU details: Manufacturer: the name of the CPU manufacturer Brand String: the brand name of the CPU being used Frequency: the CPU processing speed FSB Speed: the FSB speed Cache L1: the CPU L1 cache size Cache L2: the CPU L2 cache

|                                                                                                    | I      | BIOS SETUP UT                                                                                                    | ILITY                                                                                  |                                                                           |
|----------------------------------------------------------------------------------------------------|--------|----------------------------------------------------------------------------------------------------|----------------------------------------------------------------------------------------|---------------------------------------------------------------------------|
| Main Advanced                                                                                                    | PCIPnP | Boot                                                                                                    | Security                                                                               | y Chipset Exit                                                            |
| IDE Configuration                                                                                                    |        | [Epoblod]                                                                                                    |                                                                                        | Options:<br>Disabled                                                      |
| SATA#1 Configuration<br>Configure SATA#1 as<br>SATA#2 Configuration                                                                                                    |        | [Compati<br>[IDE]                                                                                                    | ble]                                                                                   | Compatible<br>Enhanced                                                    |
| <ul> <li>Primary IDE Master</li> <li>Primary Slave Master</li> <li>Secondary IDE Master</li> <li>Secondary IDE Slave</li> <li>Third IDE Master</li> <li>Fourth IDE Master</li> <li>Primary IDE Master</li> <li>Fifth IDE Master</li> <li>Fifth IDE Master</li> <li>Fifth IDE Slave</li> </ul> |        | : [Not Detu<br>: [Not Detu<br>: [Hitachi I<br>: [Not Detu<br>: [Not Detu<br>: [Not Detu<br>: [Not Detu<br>: [Not Detu<br>: [Not Detu | ected]<br>HDS72]<br>ected]<br>ected]<br>ected]<br>ected]<br>ected]<br>ected]<br>ected] | <- Select Screen<br>↑↓ Select Item<br>+- Change Field<br>Tab Select Field |
| IDE Detect Time Out (Sec)<br>ATA(PI) 80Pin Cable Detecti                                                                                                    | on     | [35]<br>[Host & D                                                                                                    | evice]                                                                                 | F1 General Help<br>F10 Save and Exit<br>ESC Exit                          |

The IDE Configuration menu is used to change and/or set the configuration of the IDE devices installed in the system. *SATA#1 can be configured as IDE, Raid or AHCI.* 

| Hardware Health ConfigurationConfigure CPU.System Temperature:45°C/113°FCPU Temperature:45°C/113°FChassi Temperature:33°C/102°FSYSTEM Speed:0 RPMCPUFAN Speed:5400 RPMVcore(V):1.160 VAVCC:3.392 V3VCC:3.392 V12V:12.106 V1.8V:1.856 V5V:5.273VVSB:3.392VVSB:3.392VYSB:3.392VYBAT (V):3.21 VF10 Save and Exit                                                                                                    | Main Advanced                                                                                                    | PCIPnP     | Boot                                                                                                    | Security | y Chipset Exit                                                                                                    |
|----------------------------------------------------------------------------------------------------|----------------------------------------------------------------------------------------------------|------------|----------------------------------------------------------------------------------------------------|----------|----------------------------------------------------------------------------------------------------|
| System Temperature       :45°C/113°F         CPU Temperature       :45°C/113°F         Chassi Temperature       :33°C/102°F         SYSTEM Speed       :0 RPM         CPUFAN Speed       :5400 RPM         Vcore(V)       :1.160 V         AVCC       :3.392 V         3VCC       :3.392 V         12V       :12.166 V         1.8V       :1.856 V         5V       :5.273V         VSB       :3.392V         YBAT (V)       :3.21 V         F1 General Help         YBAT (V)       :3.21 V | Hardware Health C                                                                                                    | onfigurati | on                                                                                                    |          | Configure CPU.                                                                                                    |
| ACPI Shut down Temperature 95°C/203°F ESC Exit                                                                                                    | System Temperature<br>CPU Temperature<br>Chassi Temperature<br>SYSTEM Speed<br>CPUFAN Speed<br>Vcore(V)<br>AVCC<br>3VCC<br>12V<br>1.8V<br>5V<br>VSB<br>VBAT (V)<br>ACPI Shut down Temperat | ure        | :45°C/113°F<br>:45°C/113°F<br>:33°C/102°F<br>:0 RPM<br>:5400 RPM<br>:1.160 V<br>:3.392 V<br>:3.392 V<br>:12.196 V<br>:1.856 V<br>: 5.273V<br>:3.392V<br>:3.21 V<br>95°C/203°F |          | <- Select Screen<br>†↓ Select Item<br>+- Change Field<br>Tab Select Field<br>F1 General Help<br>F10 Save and Exit<br>ESC Exit |

The Hardware Health Configuration menu is used to show the operating temperature, fan speeds and system voltages.

| Main Advanced                                                                                                    | PCIPnP  | Boot                                                                          | Security | /                                         | Chipset                                                            | Exit                                                |
|----------------------------------------------------------------------------------------------------|---------|-------------------------------------------------------------------------------|----------|-------------------------------------------|--------------------------------------------------------------------|-----------------------------------------------------|
| Configure Win627D                                                                                                    | HG Supe | er IO Chipset                                                                 |          |                                           |                                                                    |                                                     |
| Serial Port1 Address<br>Serial Port2 Address<br>Configure SATA#1 as<br>Parallel Port Address<br>Restore on AC Power Loss<br>Power On Function |         | [3F8/IRQ4]<br>[Disabled]<br>[Disabled]<br>[Disabled]<br>[Power Off]<br>[None] |          | <-<br>↑↓<br>+-<br>Tab<br>F1<br>F10<br>ESC | Select<br>Select<br>Change<br>Select<br>General<br>Save an<br>Exit | Screen<br>Item<br>Field<br>Field<br>Help<br>nd Exit |

#### BIOS SETUP UTILITY

| Main                   | Advanced                                | PCIPnP | Boot                     | Security | /                           | Chipset                                         | Exit                                     |
|------------------------|-----------------------------------------|--------|--------------------------|----------|-----------------------------|-------------------------------------------------|------------------------------------------|
| Serial Po<br>Serial Po | Advanced<br>prt3 Address<br>rt4 Address |        | [Disabled]<br>[Disabled] | Security | <-<br>↑↓<br>+-<br>Tab<br>F1 | Select<br>Select<br>Change<br>Select<br>General | Screen<br>Item<br>Field<br>Field<br>Help |
|                        |                                         |        |                          |          | F10<br>ESC                  | Save an<br>Exit                                 | nd Exit                                  |

#### **Onboard Serial Port/Parallel Port**

These fields allow you to select the onboard serial ports and their addresses. The default values for these ports are:

| Serial Port 1 | 3F8/IRQ4 |
|---------------|----------|
| Serial Port 2 | Disabled |
| Serial Port 3 | Disabled |
| Serial Port 4 | Disabled |

#### **Restore on AC Power Loss**

This field sets the system power status whether *on or off* when power returns to the system from a power failure situation.

#### **Power On Function**

This field is related to how the system is powered on . The options are *None, Mouse Left, Mouse Right, and Any Key.* 

| Main Advanced           | PCIPnP | Boot | Security | Chipset Exit                                                                                                    |
|-------------------------|--------|------|----------|----------------------------------------------------------------------------------------------------|
| ACPI Settings           |        |      |          | General ACPI                                                                                                    |
| General ACPI Configura  | ation  |      |          | Configuration settings                                                                                                    |
| Chipset ACPI Configurat | ion    |      |          |                                                                                                    |
|                         |        |      |          | <- Select Screen<br>† ↓ Select Item<br>+- Change Field<br>Tab Select Field<br>F1 General Help<br>F10 Save and Exit<br>ESC Exit |

#### BIOS SETUP UTILITY

#### BIOS SETUP UTILITY

| Main Advanced            | PCIPnP                     | Boot   | Security | y Chipset Exit         |  |  |
|--------------------------|----------------------------|--------|----------|------------------------|--|--|
| General ACPI Conf        | General ACPI Configuration |        |          |                        |  |  |
| Suspend mode             |                            | [Auto] |          | Configuration settings |  |  |
| Repost Video on S3 Resur | ne                         | [No]   |          |                        |  |  |
|                          |                            |        |          | <- Select Screen       |  |  |

#### **Suspend Mode**

The options of this field are S1, S3 and Auto.

#### BIOS SETUP UTILITY

| Main Advanced          | PCIPnP       | Boot      | Securit | y Chipset Exit         |
|------------------------|--------------|-----------|---------|------------------------|
| South Bridge ACP       | General ACPI |           |         |                        |
| High Performance Event | Timer        | [Enabled] |         | Configuration settings |
| HPET Memory Address    |              | [FED0000  | 0h]     |                        |
|                        |              |           |         |                        |
|                        |              |           |         | <- Select Screen       |
|                        |              |           |         | ↑↓ Select Item         |
|                        |              |           |         | +- Change Field        |
|                        |              |           |         | Tab Select Field       |
|                        |              |           |         | F1 General Help        |
|                        |              |           |         | F10 Save and Exit      |
|                        |              |           |         | ESC Exit               |
|                        |              |           |         |                        |

#### BIOS SETUP UTILITY

| Main Advanced                                                                                              | PCIPnP     | Boot      | Security | / Chipset Exit                    |  |
|----------------------------------------------------------------------------------------------------|------------|-----------|----------|-----------------------------------|--|
| AHCI Settings<br>AHCI BIOS Support                                                                         | rt         | [Enabled] |          | General ACPI                      |  |
| <ul> <li>AHCI Port0 [Not Detect</li> <li>AHCI Port1 [Not Detect</li> <li>AHCI Port2 [Not Detect</li> </ul> | ed]<br>ed] | []        |          | Configuration settings            |  |
| AHCI Port3 [Not Detect                                                                                     | ied]       |           |          | <- Select Screen                  |  |
| <ul> <li>AHCI Port4 [Not Detect</li> <li>AHCI Port5 [Not Detect</li> </ul>                                 | ed]<br>ed] |           |          | ↑↓ Select Item<br>+- Change Field |  |
|                                                                                                    |            |           |          | Tab Select Field                  |  |
|                                                                                                    |            |           |          | F1 General Help                   |  |
|                                                                                                    |            |           |          | F10 Save and Exit                 |  |
|                                                                                                    |            |           |          | ESC Exit                          |  |
|                                                                                                    |            |           |          |                                   |  |

#### BIOS SETUP UTILITY

| Main Advanced       | PCIPnP | Boot     | Security | y Chipset Exit   |
|---------------------|--------|----------|----------|------------------|
| APM Configuration   |        |          |          | Disable/Enable   |
| Resume On Ring      |        | Disabled |          | RI to generate   |
| Resume On PME#      |        | Disabled |          | a wake event.    |
| Resume On RTC Alarm |        | Disabled |          |                  |
|                     |        |          |          | <- Select Screen |

#### **Resume on Ring**

This option is used to enable activity on the RI (ring in) modem line to wake up the system from a suspend or standby state. That is, the system will be awakened by an incoming call on a modem.

#### **Resume on PME#**

This option is used enable activity on the PCI PME (power managementevent) controller to wake up the system from a suspend or standby state

#### **Resume On RTC Alarm**

This option is used to specify the time the system should be awakened from a suspended state

#### BIOS SETUP UTILITY

| Main Advanced           | PCIPnP | Boot | Security | Chipset Exit                      |
|-------------------------|--------|------|----------|-----------------------------------|
| Event Logging det       | ails   |      |          | View all unread events            |
| View Event Log          |        |      |          | on the Event Log. CPU.            |
| Mark all events as read |        |      |          |                                   |
| Clear Event Log         |        |      |          |                                   |
|                         |        |      |          | <- Select Screen                  |
|                         |        |      |          | ↑↓ Select Item<br>+- Change Field |
|                         |        |      |          | Tab Select Field                  |
|                         |        |      |          | F1 General Help                   |
|                         |        |      |          | F10 Save and Exit                 |
|                         |        |      |          | ESC Exit                          |

#### BIOS SETUP UTILITY

| Main Advanced      | PCIPnP   | Boot       | Security | / Chipset Exit                 |
|--------------------|----------|------------|----------|--------------------------------|
| Configure Intel AM | Options: |            |          |                                |
| Intel AMT Support  |          | [Disabled] |          | Disabled                       |
| Unconfigure AMT/ME |          | [Disabled] |          | Enabled                        |
|                    |          |            |          | <pre>&lt;- Select Screen</pre> |

The Intel AMT Configuration configures the Intel Active Management Technology (AMT) options.

| Main      | Advanced | PCIPnP | Boot       | Security | y Chipset Exit                  |
|-----------|----------|--------|------------|----------|---------------------------------|
| Intel VT- | d        |        | [Disabled] |          | Options:<br>Disabled<br>Enabled |
|           |          |        |            |          | <- Select Screen                |

BIOS SETUP UTILITY

#### VT-d

Virtualization solutions allow multiple operating systems and applications to run in independent partitions all on a single computer. Using virtualization capabilities, one physical computer system can function as multiple "virtual" systems.

BIOS SETUP UTILITY

| Main Advanced     | PCIPnP            | Boot  | Security | y Chipset Exit                    |  |  |
|-------------------|-------------------|-------|----------|-----------------------------------|--|--|
| MPS Configuration | MPS Configuration |       |          |                                   |  |  |
| MPS Revision VT-d |                   | [1.4] |          | Revision                          |  |  |
|                   |                   |       |          | <- Select Screen                  |  |  |
|                   |                   |       |          | ↑↓ Select Item<br>+- Change Field |  |  |
|                   |                   |       |          | Tab Select Field                  |  |  |
|                   |                   |       |          | F1 General Help                   |  |  |
|                   |                   |       |          | F10 Save and Exit                 |  |  |
|                   |                   |       |          | ESC Exit                          |  |  |
|                   |                   |       |          |                                   |  |  |

### MPS Version Control for OS

This option is specifies the MPS (Multiprocessor Specification) version for your operating system. MPS version 1.4 added extended configuration tables to improve support for multiple PCI bus configurations and improve future expandability. The default setting is **1.4**.

| Main Advanced PCIPnP                                      | Boot      | Security | y Chipset Exit                                        |
|-----------------------------------------------------------|-----------|----------|-------------------------------------------------------|
| USB Configuration                                         |           |          | Enables support for                                   |
| Module Version - 2.24.3.13.4                              |           |          | legacy USB. AUTO<br>option disables                   |
| USB Devices Enabled:<br>1 Drive                           |           |          | legacy support if<br>no USB devices are<br>connected. |
| Legacy USB Support                                        | [Enabled] |          |                                                       |
| BIOS EHCI Hand-Off                                        | [Enabled] |          |                                                       |
|                                                           |           |          | <- Select Screen                                      |
| <ul> <li>USB Mass Storage Device Configuration</li> </ul> |           |          | ↑↓ Select Item<br>+- Change Field                     |
|                                                           |           |          | Tab Select Field                                      |
|                                                           |           |          | F1 General Help                                       |
|                                                           |           |          | F10 Save and Exit                                     |
|                                                           |           |          | ESC Exit                                              |

BIOS SETUP UTILITY

The USB Configuration menu is used to read USB configuration information and configure the USB settings.

#### Legacy USB Support

This option is used to enable the USB mouse and USB keyboard support. This option is enabled by default.

#### **USB Mass Storage Device Configuration**

This option is used to configure USB mass storage class devices.

#### **PCIPnP Settings**

This option configures the PCI/PnP settings.

| Main                                                                                                    | Advanced                                                                               | PCIPnP                                                        | Boot                                                                                                    | Security | / Chipset Exit                                                       |
|----------------------------------------------------------------------------------------------------|----------------------------------------------------------------------------------------|---------------------------------------------------------------|----------------------------------------------------------------------------------------------------|----------|----------------------------------------------------------------------|
| Adva<br>WARN                                                                                                    | INCED PCI/PNI<br>IING: Setting wro<br>may cause                                        | Size of memory block<br>to reserve for legacy<br>ISA devices. |                                                                                                    |          |                                                                      |
| Clear N<br>Plug & F<br>PCI Late<br>Allocate<br>PCI IDE<br>IRQ3<br>IRQ4<br>IRQ5<br>IRQ7<br>IRQ9<br>IRQ10<br>IRQ11<br>IRQ14<br>IRQ15<br>DMA Cf<br>DMA Cf | VRAM<br>Play O/S<br>ency Timer<br>IRQ to PCI VGA<br>Snooping<br>BusMaster<br>BusMaster |                                                               | [No]<br>[No]<br>[64]<br>[Ves]<br>[Disabled]<br>[Available]<br>[Available]<br>[Available]<br>[Available]<br>[Available]<br>[Available]<br>[Available]<br>[Available]<br>[Available]<br>[Available]<br>[Available]<br>[Available] |          | <- Select Screen<br>↑↓ Select Item<br>+- Change Field                |
| DMA Cr<br>DMA Cr<br>DMA Cr<br>DMA Cr<br>Reserve                                                                                                    | aannel 5<br>nannel 5<br>nannel 6<br>nannel 7<br>ed Memory Size                         |                                                               | [Available]<br>[Available]<br>[Available]<br>[Available]                                                                                                    |          | Tab Select Field<br>F1 General Help<br>F10 Save and Exit<br>ESC Exit |

BIOS SETUP UTILITY

#### **Clear NVRAM**

This item is used for clearing NVRAM during system boot.

#### Plug & Play O/S

This lets BIOS configure all devices in the system or lets the OS configure PnP devices not required for boot if your system has a Plug and Play OS.

#### **PCI Latency Timer**

This item sets value in units of PCI clocks for PCI device latency timer register. Options are: 32, 64, 96, 128, 160, 192, 224, 248.

#### Allocate IRQ to PCI VGA

This assigns IRQ to PCI VGA card if card requests IRQ or doesn't assign IRQ to PCI VGA card even if card requests an IRQ.

#### **Palette Snooping**

This informs the PCI devices that an ISA graphics device is installed in the system so the card will function correctly.

#### PCI IDE BusMaster

This uses PCI busmastering for BIOS reading / writing to IDE devices.

#### IRQ#

Use the IRQ# address to specify what IRQs can be assigned to a particular peripheral device.

### **Boot Settings**

This option configures the settings during system boot including boot device priority and HDD/CD/DVD drives.

| Main                                                      | Advanced                                   | PCIPnP      | Boot | Security | Chipset Exit                                                                                                    |
|-----------------------------------------------------------|--------------------------------------------|-------------|------|----------|----------------------------------------------------------------------------------------------------|
| Boot<br>► Bo                                              | Settings<br>ot Settings Co                 | nfiguration |      |          | Configure Settings<br>during System Boot.                                                                                     |
| <ul> <li>Boot D</li> <li>Hard E</li> <li>CD/DV</li> </ul> | evice Priority<br>bisk Drives<br>/D Drives |             |      |          | <- Select Screen<br>↑↓ Select Item<br>+- Change Field<br>Tab Select Field<br>F1 General Help<br>F10 Save and Exit<br>ESC Exit |

BIOS SETUP UTILITY

#### Security Settings

This setting comes with two options set the system password. Supervisor Password sets a password that will be used to protect the system and Setup utility. User Password sets a password that will be used exclusively on the system. To specify a password, highlight the type you want and press <Enter>. The Enter Password: message prompts on the screen. Type the password and press <Enter>. The system confirms your password by asking you to type it again. After setting a password, the screen automatically returns to the main screen.

To disable a password, just press the <Enter> key when you are prompted to enter the password. A message will confirm the password to be disabled. Once the password is disabled, the system will boot and you can enter Setup freely.

|                      |                                                             | В                          | IOS SETUP UTI |        |                                           |                                                                    |                                                      |
|----------------------|-------------------------------------------------------------|----------------------------|---------------|--------|-------------------------------------------|--------------------------------------------------------------------|------------------------------------------------------|
| Main                 | Advanced                                                    | PCIPnP                     | Boot          | Securi | ty                                        | Chipset                                                            | Exit                                                 |
| Secu<br>Supe<br>User | rrity Settings<br>rvisor Password<br>Password               | : Not Insta<br>: Not Insta | alled         |        | Inst<br>Pas                               | all or Char<br>sword.                                              | nge the                                              |
| Chan<br>Chan<br>Boot | ge Supervisor Pas<br>ge User Password<br>Sector Virus Prote | ection                     | [Disabled]    |        | <-<br>↑↓<br>+-<br>Tab<br>F1<br>F10<br>ESC | Select<br>Select<br>Change<br>Select<br>General<br>Save an<br>Exit | Screen<br>Item<br>Field<br>Field<br>. Help<br>d Exit |
|                      |                                                             |                            |               |        |                                           |                                                                    |                                                      |

## **Advanced Chipset Settings**

This setting configures the north bridge, south bridge and the ME subsystem. WARNING! Setting the wrong values may cause the system to malfunction. -

| Main                                                                                                    | Advanced                                                    | PCIPnP                     | Boot | Securit | y Chipset Exit                                                                                                    |
|----------------------------------------------------------------------------------------------------|-------------------------------------------------------------|----------------------------|------|---------|----------------------------------------------------------------------------------------------------|
| Advanced Chipset Settings<br>WARNING: Setting wrong values in below sections<br>may cause system to malfunction. |                                                             |                            |      |         | Configure North Bridge features.                                                                                                    |
| ► Nor<br>► Sou<br>► ME                                                                                           | th Bridge Configu<br>th Bridge Configur<br>Subsystem Config | ration<br>ation<br>uration |      |         | <- Select Screen<br>\$\Delta Select Item<br>+- Change Field<br>Tab Select Field<br>F1 General Help<br>F10 Save and Exit<br>ESC Exit |

#### BIOS SETUP UTILITY

| Main   | Advanced         | PCIPnP      | Boot        | Security | y Chipset Exit                    |
|--------|------------------|-------------|-------------|----------|-----------------------------------|
| Nort   | n Bridge Chip    | Disabled    |             |          |                                   |
| Memo   | ory Hole         |             | [Disabled]  |          | 15MB-16MB                         |
| Boots  | Graphic Adapte   | er Priority | [PEG/PCI]   |          |                                   |
| Intern | al Graphics Mo   | de Select   | [Enabled, 3 | 32MB]    |                                   |
| Max T  | OLUD             |             | [3G Bytes]  |          | <- Select Screen                  |
| PEG    | Port Configurati | on          |             |          | ↑↓ Select Item<br>+- Change Field |
| PEG    | Port             |             | [Auto]      |          | Tab Select Field                  |
|        |                  |             | []          |          | F1 General Help                   |
| ► Vide | eo Function Cor  | figuration  |             |          | F10 Save and Exit                 |
|        |                  | gereiten    |             |          | ESC Exit                          |
|        |                  |             |             |          |                                   |

#### Memory Hole

This option is used to reserve memory space between 15MB and 16MB for ISA expansion cards that require a specified area of memory to work properly.

#### **Boots Graphics Adapter Priority**

This option is used to select the graphics controller used as the primary boot device. Select either an integrated graphics controller (IGD) or a combination of PCI graphics controller, a PCI express (PEG) controller or an IGD.

#### Internal Graphics Mode Select

This option is used to specify the amount of system memory that can be used by the Internal graphics device.

| Main                                                     | Advanced                                                                                 | PCIPnP      | Boot                                                                      | Security | y Chipset Exit   |
|----------------------------------------------------------|------------------------------------------------------------------------------------------|-------------|---------------------------------------------------------------------------|----------|------------------|
| Video                                                    | Function Co                                                                              | nfiguration |                                                                           |          | DVMT Mode        |
| DVMT                                                     | Mode Select                                                                              |             | [DVMT Mod                                                                 | e]       |                  |
| DVM                                                      | T/FIXED Memor                                                                            | у           | [256MB]                                                                   |          |                  |
| Boot D<br>Flat Pa<br>TV Sta<br>Active<br>Integra<br>SDVO | isplay Device<br>anel Type<br>Indard<br>LVDS Device<br>ated LVDS Proto<br>Device Setting | col         | [Enabled]<br>[1024 x 768]<br>[Auto]<br>[Integrated  <br>[18bit]<br>[None] | LVDS]    | <- Select Screen |

#### Video Function Configuration

This option is used to configure the video device connected to the system.

#### **Boot Display Device**

This option is used to select the display device used by the system when it boots.

#### Flat Panel Type

This option is used to select the type of flat panel connected to the system. Options include: 640x480 18b / 800x600 18b / 1024x768 18b / 1024x768 24b / 1280x1024 24b / 1600x1200 24b

#### Active LVDS Device

This option is set to Integrated LVDS, by default.

| Main                                           | Advanced                                                                                                    | PCIPnP                                                                           | Boot                                                                             | Security | / Chipset Exit   |
|------------------------------------------------|----------------------------------------------------------------------------------------------------|----------------------------------------------------------------------------------|----------------------------------------------------------------------------------|----------|------------------|
| Sout                                           | h Bridge Chij                                                                                                  | oset Config                                                                      | uration                                                                          |          | Enabled          |
| GbE I<br>GbE \<br>HDA (                        | LAN Boot<br>Wake Up From S<br>Controller                                                                       | S5                                                                               | [Disabled]<br>[Disabled]<br>[Enabled]                                            |          | Disabled         |
| SLP_<br>PCI<br>PCI<br>PCI<br>PCI<br>PCI<br>PCI | S4# Min. Assert<br>E Port 0<br>E Port 1<br>E Port 2<br>E Port 3<br>E Port 4<br>E High Priority F<br>[Disabled] | ion Width<br><sup>2</sup> ort                                                    | [1 to 2 seco<br>[Auto]<br>[Auto]<br>[Auto]<br>[Auto]<br>[Auto]                   | onds]    | <- Select Screen |
| PCI<br>PCI<br>PCI<br>PCI<br>PCI                | E Port 0 IOxAPI<br>E Port 1 IOxAPI<br>E Port 2 IOxAPI<br>E Port 3 IOxAPI<br>E Port 4 IOxAPI<br>E Port 5 IOxAPI | C Enable<br>C Enable<br>C Enable<br>C Enable<br>C Enable<br>C Enable<br>C Enable | [Disabled]<br>[Disabled]<br>[Disabled]<br>[Disabled]<br>[Disabled]<br>[Disabled] |          | ESC Exit         |

#### BIOS SETUP UTILITY

#### **GbE LAN Boot**

This option is disabled by default. The system, then, will not boot using the Gigabit LAN interface.

#### **GbE Wake Up From S5**

This option is disabled by default.

#### **HDA Controller**

This option is used to enable the Southbridge high definition audio controller.

| Main  | Advanced          | PCIPnP       | Boot       | Security | y Chipset Exit    |
|-------|-------------------|--------------|------------|----------|-------------------|
| MES   | Subsystem Co      | onfiguration | I          |          | Disabled          |
| Boot  | Block HECI Me     | ssage        | [Enabled]  |          | Enabled           |
| HECI  | Message           |              | [Enabled]  |          |                   |
| End C | Of Post S5 HEC    | Message      | [Enabled]  |          |                   |
|       |                   |              |            |          | <- Select Screen  |
| ME H  | ECI Configuration | on           |            |          | ↑↓ Select Item    |
| ME-   | HECI              |              | [Enabled]  |          | +- Change Field   |
| ME-   | IDER              |              | [Disabled] |          | Tab Select Field  |
| ME-   | кт                |              | [Disabled] |          | F1 General Help   |
|       |                   |              | · ·        |          | F10 Save and Exit |
|       |                   |              |            |          | ESC Exit          |
|       |                   |              |            |          |                   |

BIOS SETUP UTILITY

#### **BootBlock HECI Message**

This option allows you enable or disable HECI message when booting up the system.

#### **HECI Message**

This option allows you to enable or disable the HECI message.

#### End Of Post S5 HECI Message

This option allows you to enable or disable HECI message when the system is in the off (S5) state.

#### ME-HECI

This option is enabled by default and cannot be changed.

#### **ME-IDER**

This option is used to enable or disable the IDE-Redirection (IDE-R) function on an AMT-capable system.

#### ME-KT

This option is used to enable or disable the Keyboard and Text redirection (KT) function on an AMT-capable system. KT is also known as Serial-Over-Lan (SOL). When enabled, the KT function allows a management system to control an IntelR AMT clientsystem remotely. The keyboard interface of a managed client system, such as BIOS menu, is displayed through the management system.

## Exit Setup

The exit setup has the following settings which are:

| Main  | Advanced         | PCIPnP | Boot | Security | / Chipset                      | Exit     |
|-------|------------------|--------|------|----------|--------------------------------|----------|
| Exit  | Options          |        |      |          | Exit system se after saving th | tup<br>e |
| Save  | Changes and I    | Exit   |      |          | changes.                       |          |
| Disca | rd Changes and   | l Exit |      |          |                                |          |
| Disca | rd Changes       |        |      |          |                                |          |
|       |                  |        |      |          | <- Select S                    | Screen   |
| Load  | Optimal Default  | s      |      |          | ↑↓ Select :                    | Item     |
| Load  | Failsafe Default | s      |      |          | +- Change I                    | rield    |
|       |                  |        |      |          | Tab Select I                   | field    |
|       |                  |        |      |          | F1 General                     | Help     |
|       |                  |        |      |          | F10 Save and                   | d Exit   |
|       |                  |        |      |          | ESC Exit                       |          |
|       |                  |        |      |          |                                |          |

BIOS SETUP UTILITY

#### Save Changes and Exit

This option allows you to determine whether or not to accept the modifications and save all changes into the CMOS memory before exit.

#### **Discard Changes and Exit**

This option allows you to exit the Setup utility without saving the changes you have made in this session.

#### **Discard Changes**

This option allows you to discard all the changes that you have made in this session.

#### Load Optimal Defaults

This option allows you to load the default values to your system configuration. These default settings are optimal and enable all high performance features.

## Load Failsafe Defaults

This option allows you to load the troubleshooting default values permanently stored in the BIOS ROM. These default settings are non-optimal and disable all high-performance features. This page is intentionally left blank.

# **Drivers Installation**

This section describes the installation procedures for software and drivers under Windows XP. The software and drivers are included with the motherboard. If you find the items missing, please contact the vendor where you made the purchase. The contents of this section include the following:

| Intel Chipset Software Installation Utility | 46 |
|---------------------------------------------|----|
| VGA Drivers Installation                    | 48 |
| Realtek Audio Driver Installation           | 50 |
| LAN Drivers Installation                    | 51 |
| Intel® Management Engine Interface          | 53 |
| Intel® AMT SOL Driver Installation          | 55 |

#### **IMPORTANT NOTE:**

After installing your Windows operating system (Windows XP), you must install first the Intel Chipset Software Installation Utility before proceeding with the drivers installation.

## **Intel Chipset Software Installation Utility**

The Intel Chipset Drivers should be installed first before the software drivers to enable Plug & Play INF support for Intel chipset components. Follow the instructions below to complete the installation.

1. Insert the CD that comes with the board. Click *Intel* and then *Intel(R) GM45 Chipset Drivers*.

2. Click Intel(R) Chipset Software Installation Utility.

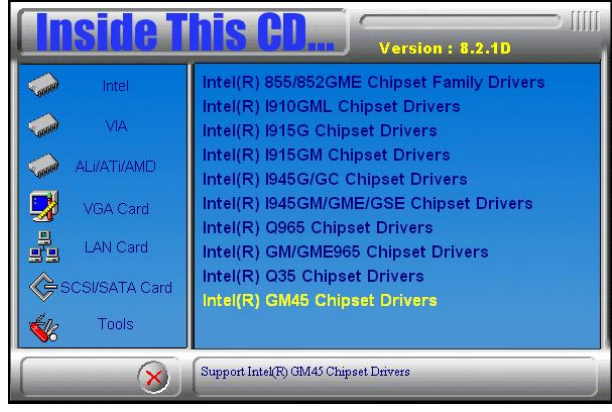

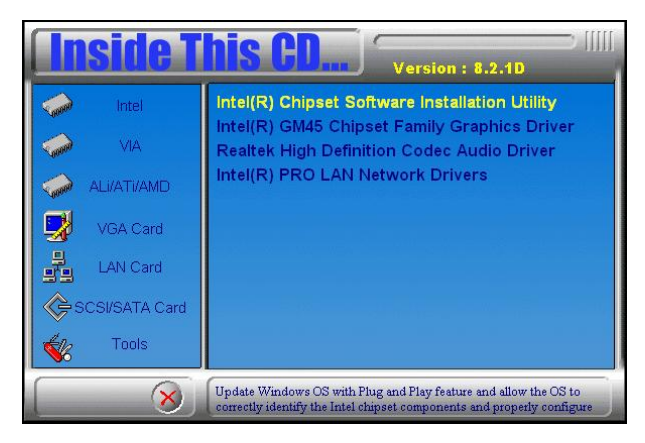

3. When the Welcome screen to the Intel® Chipset Device Software appears, click *Next* to continue.

4. Click *Yes* to accept the software license agreement and proceed with the installation process.

5. On the Readme File Information screen, click *Next* to continue the installation.

6. The Setup process is now complete. Click *Finish* to restart the computer and for changes to take effect.

# VGA Drivers Installation

To install the VGA drivers, follow the steps below to proceed with the installation.

1. Insert the CD that comes with the board. Click *Intel* and then *Intel(R) GM45 Chipset Drivers*.

2. Click Intel(R) GM45 Chipset Family Graphics Driver.

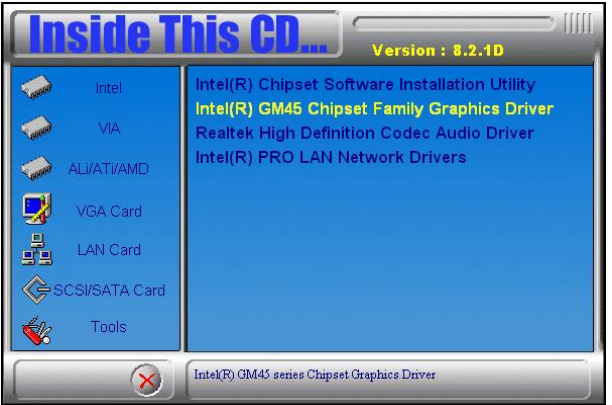

3. When the Welcome screen to the Setup Program appears, click *Next* to continue.

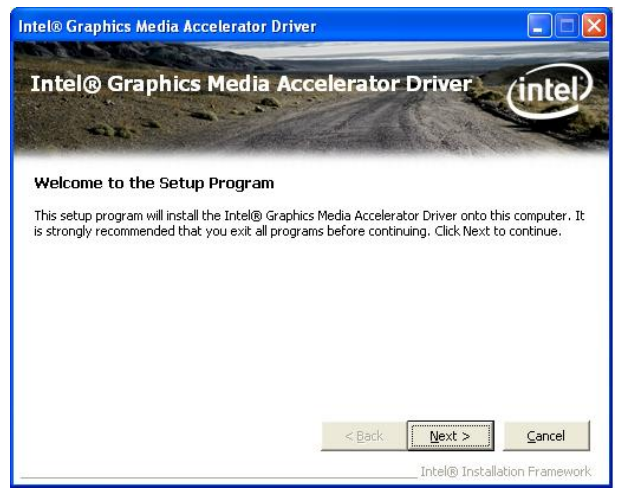

4. Click *Yes* to to agree with the license agreement and continue the installation.

5. On the Readme File Information screen, click *Next* to continue the installation of the Intel® Graphics Media Accelerator Driver.

6. On Setup Progress screen, click Next to continue.

7. Setup complete. Click *Finish* to restart the computer and for changes to take effect.

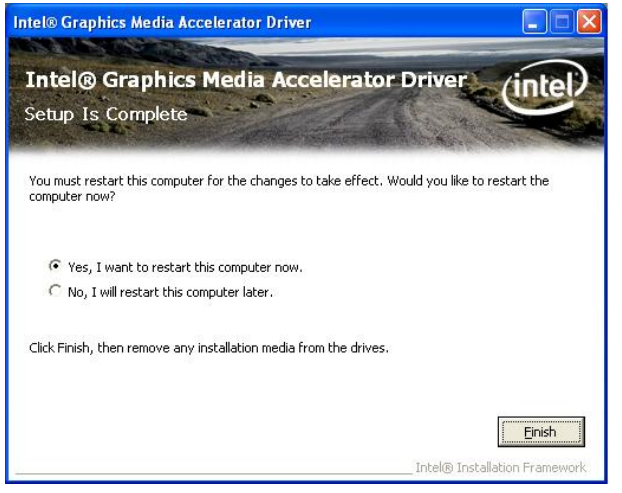

## **Realtek Audio Driver Installation**

1. Insert the CD that comes with the board. Click *Intel* and then *Intel(R) GM45 Chipset Drivers*.

2. Click Realtek High Definition Audio Driver.

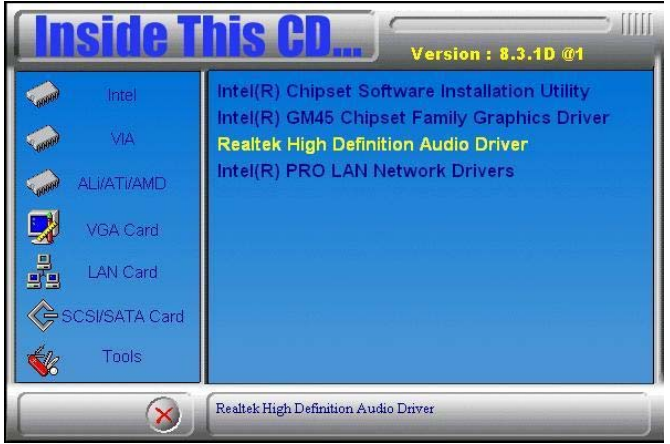

3. On the Welcome to the InstallShield Wizard screen, click Next.

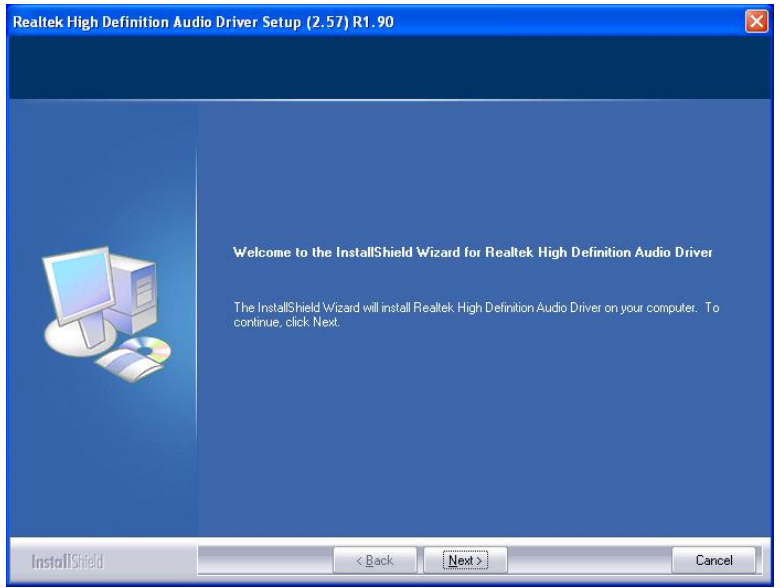

3. InstallShield Wizard is complete. Click Finish to restart the computer.

## **LAN Drivers Installation**

Follow the steps below to install the Intel LAN drivers. *This one installation will cover both 82574L and 82567LM LAN controllers*.

1. Insert the CD that comes with the motherboard. Click *LAN Card* and then *Intel(R) PRO 82574L LAN Drivers*.

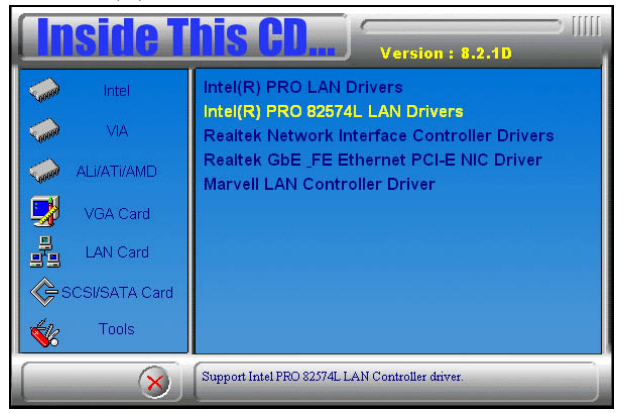

2. When the Welcome screen to the InstallShield Wizard for Intel® Network Connections appears, click *Next*. On the next screen, click *Yes* to to agree with the license agreement.

3. Click the checkbox for **Drivers** in the Setup Options screen to select it and click **Next** to continue.

| Intel(R) Network Connections                                                                                          |         |
|----------------------------------------------------------------------------------------------------|---------|
| Setup Options<br>Select the program features you want installed.                                                      | (intel) |
| Install:                                                                                                    |         |
| Intel(R) PROSet for Windows* Device Manager     Advanced Network Services     Intel(R) Network Connections SNMP Agent |         |
| - Feature Description                                                                                                 |         |

MI945AF User's Manual

4. The wizard is ready to begin installation. Click *Install* to begin the installation.

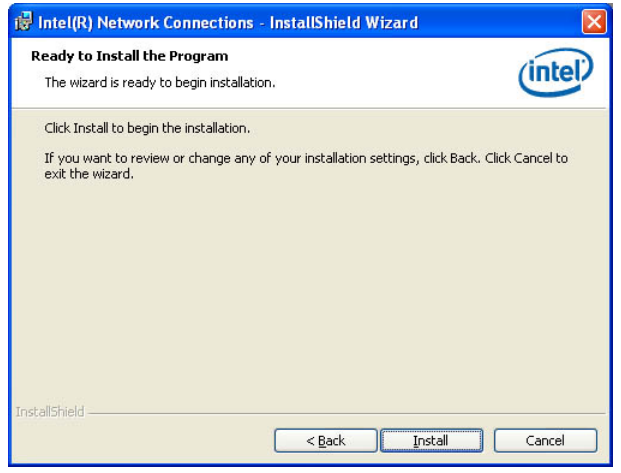

5. When InstallShield Wizard is complete, click Finish.

| 🝘 Intel(R) Network Connections - InstallShield Wizard                                         |        |
|-----------------------------------------------------------------------------------------------|--------|
| InstallShield Wizard Completed                                                                | intel  |
| To access new features, open Device Manager, and view the properties of the network adapters. |        |
| InstallShield                                                                                 | Cancel |

*Remarks: This Intel*® *PRO 82574L LAN drivers support both Intel* 82574L and 82567LM LAN controllers.

## **Intel® Management Engine Interface**

#### Follow the steps below to install the Intel Management Engine.

1. Insert the drivers disc that comes with the motherboard. Click *Intel* and then *Intel(R)* AMT 4.0 Drivers, then *Intel(R)* MEI Driver.

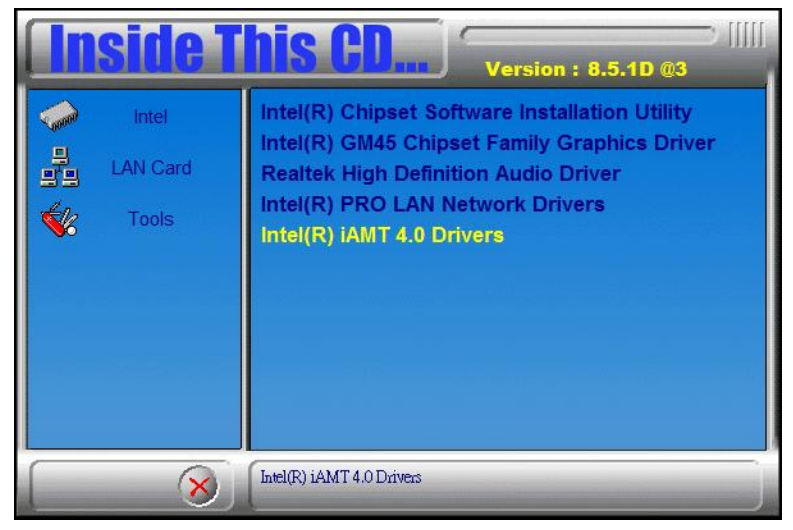

| <b>Inside T</b>                                     | his CD Version : 8.5.1D @3                     |
|-----------------------------------------------------|------------------------------------------------|
| Intel LAN Card Kard Kard Kard Kard Kard Kard Kard K | Intel(R) MEI Driver<br>Intel(R) LMS/SOL Driver |
| ×                                                   | Support Intel(R) MEI Driver                    |

MI945AF User's Manual

2. When the Setup Progress screen appears, click *Next*. Then, click *Finish* when the setup progress has been successfully installed.

| tel® Managem                                                                                                    | ent Engine Interface                                                                                                    |                                                                                                    |                                                                                                    |
|----------------------------------------------------------------------------------------------------|----------------------------------------------------------------------------------------------------|----------------------------------------------------------------------------------------------------|----------------------------------------------------------------------------------------------------|
| Intel® M                                                                                                    | anagement Engi                                                                                                    | ne Interface                                                                                                    | (intel                                                                                                    |
| Setup Pro                                                                                                    | gress                                                                                                    |                                                                                                    | -                                                                                                    |
| Dloggo ugit ubila                                                                                                    | the following get in operation                                                                                                    | are performed                                                                                                    | and the second second                                                                                                    |
| Fiease wait wille                                                                                                    | the following setup operations                                                                                                    | s are performed.                                                                                                    |                                                                                                    |
| Creating Key: H<br>Creating Key: H<br>Creating Key: H<br>Creating Key: H<br>Creating Key: H<br>Creating Key: H<br>Installing Driver:<br>Version: 4.2.0.1 | KLM\SOFTWARE\Microsoft\Wir<br>KLM\SOFTWARE\Microsoft\Wir<br>KLM\SOFTWARE\Microsoft\Wir<br>KLM\SOFTWARE\Microsoft\Wir<br>KLM\SOFTWARE\Microsoft\Wir<br>KLM\SOFTWARE\Microsoft\Wir<br>: Intel(R) Management Engine<br>1008 | adows \CurrentVersion \Unin<br>adows \CurrentVersion \Unin<br>adows \CurrentVersion \Unin<br>adows \CurrentVersion \Unin<br>adows \CurrentVersion \Unin<br>adows \CurrentVersion \Unin<br>Interface | stall \HECI \DisplayNar<br>stall \HECI \UninstallS1<br>stall \HECI \UninstallS1<br>stall \HECI \VolModify:<br>stall \HECI \VolRepair:<br>stall \HECI \DisplayIco |
| Click Next to cor                                                                                                    | ntinue.                                                                                                    |                                                                                                    | -                                                                                                    |
| •                                                                                                    | III                                                                                                    | <u>ن</u>                                                                                                    | •                                                                                                    |
|                                                                                                    |                                                                                                    |                                                                                                    | Next                                                                                                    |
|                                                                                                    |                                                                                                    | Intel(                                                                                                    | ® Installation Framewor                                                                                                    |
| el® Manageme                                                                                                    | ent Engine Interface                                                                                                    |                                                                                                    |                                                                                                    |
| Sec. 20                                                                                                    | A CARGO AND A                                                                                                    |                                                                                                    |                                                                                                    |
| Intel® M                                                                                                    | anagement Engi                                                                                                    | ne Interface                                                                                                    | (intel                                                                                                    |
| Setup Is C                                                                                                    | omplete                                                                                                    |                                                                                                    |                                                                                                    |
|                                                                                                    |                                                                                                    | Company and the second second                                                                                                    | And the second second                                                                                                    |
| The setup progra                                                                                                    | am successfully installed the In                                                                                                    | tel® Management Engine I                                                                                                    | nterface onto this                                                                                                    |
| computer. Click F                                                                                                    | inish to complete the setup pro                                                                                                    | ocess.                                                                                                    |                                                                                                    |
|                                                                                                    |                                                                                                    |                                                                                                    |                                                                                                    |
|                                                                                                    |                                                                                                    |                                                                                                    |                                                                                                    |
|                                                                                                    |                                                                                                    |                                                                                                    |                                                                                                    |
|                                                                                                    |                                                                                                    |                                                                                                    |                                                                                                    |
|                                                                                                    |                                                                                                    |                                                                                                    |                                                                                                    |
|                                                                                                    |                                                                                                    |                                                                                                    |                                                                                                    |
|                                                                                                    |                                                                                                    |                                                                                                    | Finish                                                                                                    |
|                                                                                                    |                                                                                                    | 82×3 12                                                                                                    | Einish                                                                                                    |

## **Intel® AMT SOL Driver Installation**

#### Follow the steps below to install the Intel Management Engine.

1. Insert the drivers disc that comes with the motherboard. Click *Intel* and then *Intel(R) AMT 4.0 Drivers*, then *Intel(R) LMS/SOL Driver*.

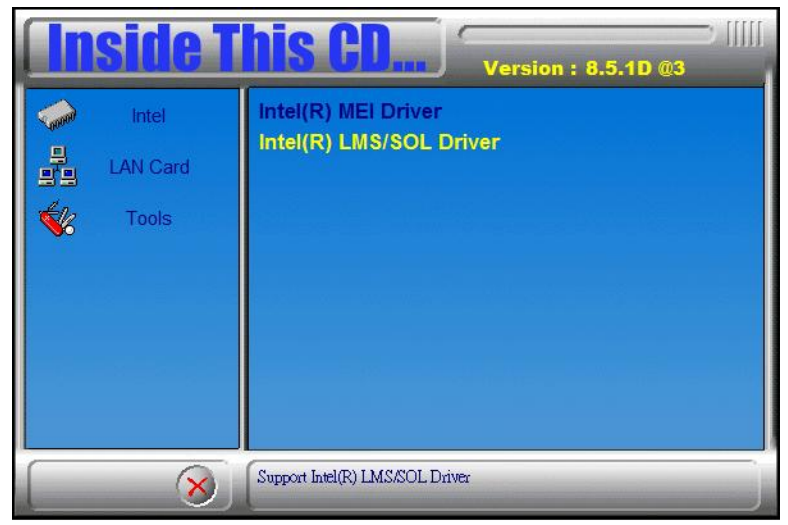

2. On the Setup screen for Microsoft .NET Framework 3.5 SPI, click *Install*. When Setup is complete, click *Exit*.

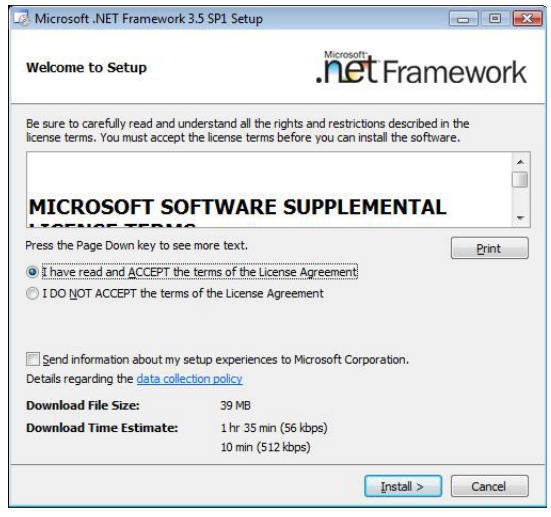

MI945AF User's Manual

3. The next screen shows the Intel® Active Management Technology setup progress where the Intel AMT SOL driver is being installed. Click *Next*. Click *Finish* when setup process is complete.

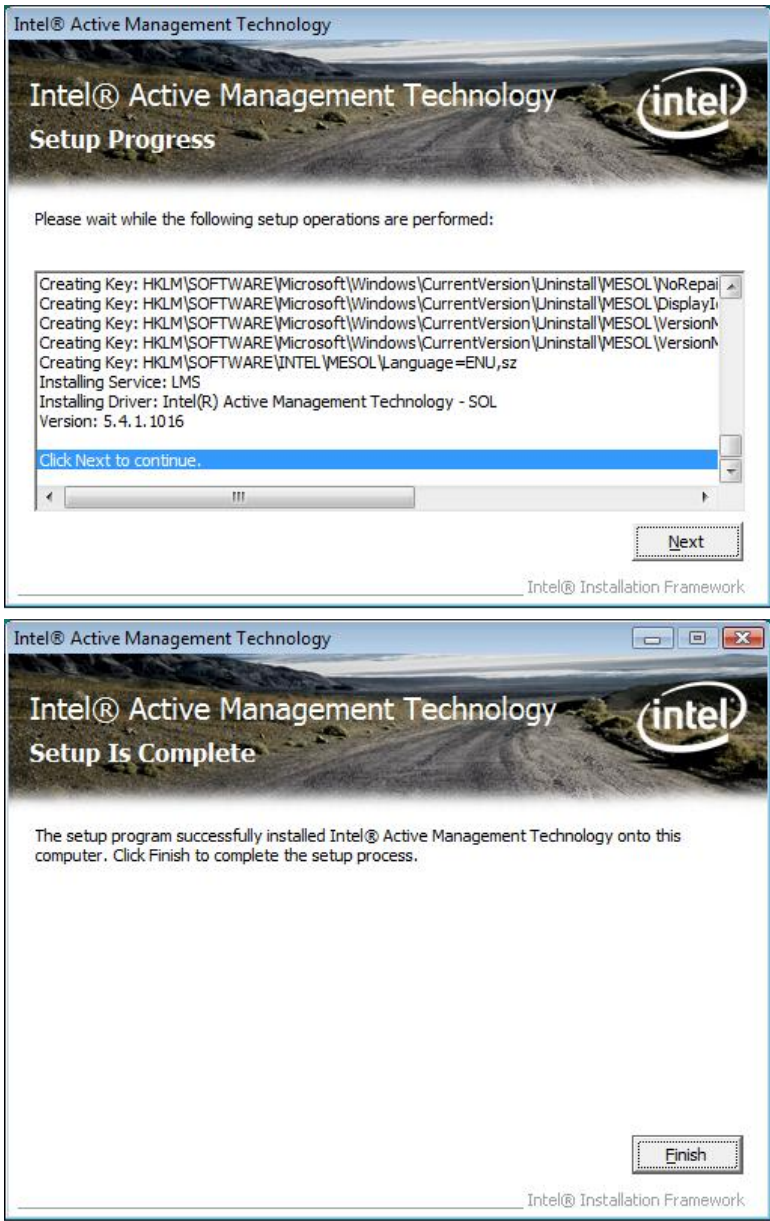

# Appendix

## A. I/O Port Address Map

Each peripheral device in the system is assigned a set of I/O port addresses which also becomes the identity of the device. The following table lists the I/O port addresses used.

| Address     | Device Description                 |
|-------------|------------------------------------|
| 000h - 01Fh | DMA Controller #1                  |
| 020h - 03Fh | Interrupt Controller #1            |
| 040h - 05Fh | Timer                              |
| 060h - 06Fh | Keyboard Controller                |
| 070h - 07Fh | Real Time Clock, NMI               |
| 080h - 09Fh | DMA Page Register                  |
| 0A0h - 0BFh | Interrupt Controller #2            |
| 0C0h - 0DFh | DMA Controller #2                  |
| 0F0h        | Clear Math Coprocessor Busy Signal |
| 0F1h        | Reset Math Coprocessor             |
| 1F0h - 1F7h | IDE Interface                      |
| 278 - 27F   | Parallel Port #2(LPT2)             |
| 2F8h - 2FFh | Serial Port #2(COM2)               |
| 2B0 - 2DF   | Graphics adapter Controller        |
| 378h - 3FFh | Parallel Port #1(LPT1)             |
| 360 - 36F   | Network Ports                      |
| 3B0 - 3BF   | Monochrome & Printer adapter       |
| 3C0 - 3CF   | EGA adapter                        |
| 3D0 - 3DF   | CGA adapter                        |
| 3F0h - 3F7h | Floppy Disk Controller             |
| 3F8h - 3FFh | Serial Port #1(COM1)               |

## **B.** Interrupt Request Lines (IRQ)

Peripheral devices use interrupt request lines to notify CPU for the service required. The following table shows the IRQ used by the devices on board.

| Level | Function               |
|-------|------------------------|
| IRQ0  | System Timer Output    |
| IRQ1  | Keyboard               |
| IRQ2  | Interrupt Cascade      |
| IRQ3  | Serial Port #2         |
| IRQ4  | Serial Port #1         |
| IRQ5  | Reserved               |
| IRQ6  | Floppy Disk Controller |
| IRQ7  | Parallel Port #1       |
| IRQ8  | Real Time Clock        |
| IRQ9  | Reserved               |
| IRQ10 | Reserved               |
| IRQ11 | Reserved               |
| IRQ12 | PS/2 Mouse             |
| IRQ13 | 80287                  |
| IRQ14 | Primary IDE            |
| IRQ15 | Secondary IDE          |

## C. Watchdog Timer Configuration

The WDT is used to generate a variety of output signals after a user programmable count. The WDT is suitable for use in the prevention of system lock-up, such as when software becomes trapped in a deadlock. Under these sorts of circumstances, the timer will count to zero and the selected outputs will be driven. Under normal circumstance, the user will restart the WDT at regular intervals before the timer counts to zero.

#### SAMPLE CODE:

```
11
// THIS CODE AND INFORMATION IS PROVIDED "AS IS" WITHOUT WARRANTY OF ANY
// KIND, EITHER EXPRESSED OR IMPLIED, INCLUDING BUT NOT LIMITED TO THE
// IMPLIED WARRANTIES OF MERCHANTABILITY AND/OR FITNESS FOR A PARTICULAR
// PURPOSE.
11
#include <stdio h>
#include <stdlib.h>
#include "W627DHG.H"
int main (int argc, char *argv[]);
void copyright(void);
void EnableWDT(int);
void DisableWDT(void);
//-
int main (int argc, char *argv[])
                unsigned char bBuf;
                unsigned char bTime;
                char **endptr;
                copyright();
                if (argc != 2)
                                printf(" Parameter incorrect !!\n");
                               return 1:
                }
                if (Init_W627DHG() == 0)
                {
                                printf(" Winbond 83627HF is not detected, program abort.\n");
                                return 1;
                bTime = strtol (argv[1], endptr, 10);
                printf("System will reset after %d seconds\n", bTime);
                EnableWDT(bTime);
                return 0;
```

| void copyright(v    | roid)                                                                                                    |                                                                            |             |
|---------------------|----------------------------------------------------------------------------------------------------|----------------------------------------------------------------------------|-------------|
| {                   | printf("\n====== Winbond 83627DH<br>"                                                                         | IG Watch Timer Tester (AUTO DETECT) ===<br>Usage : W627E_WD reset_time\n"\ | =====\n"\   |
|                     |                                                                                                    | Ex : W62/E_WD 3 => reset system after 3 s                                  | econd\n"\   |
| 1                   |                                                                                                    | $w_{62}/E_w_D 0 => disable watch dog time$                                 | er\n );     |
| ,<br>//============ |                                                                                                    |                                                                            | =           |
| void EnableWD       | T(int interval)                                                                                               |                                                                            |             |
|                     | unsigned char bBuf;                                                                                           |                                                                            |             |
|                     | bBuf = Get_W627DHG_Reg( 0x2D);<br>bBuf &= (!0x01);<br>Set_W627DHG_Reg( 0x2D, bBuf);<br>//Enable WDTO          |                                                                            |             |
|                     | Set_W627DHG_LD( 0x08);<br>//switch to logic device 8<br>Set_W627DHG_Reg( 0x30, 0x01);<br>//enable timer       |                                                                            |             |
|                     | bBuf = Get_W627DHG_Reg( 0xF5);<br>bBuf &= (!0x08);<br>Set_W627DHG_Reg( 0xF5, bBuf);<br>//count mode is second |                                                                            |             |
|                     | Set W627DHG Reg(0xF6, interval);                                                                              |                                                                            | //set timer |
| }                   |                                                                                                    |                                                                            | _           |
| void DisableWD      | DT(void)                                                                                                    |                                                                            | _           |
| {                   |                                                                                                    |                                                                            |             |
|                     | Set_W627DHG_LD(0x08);                                                                                         |                                                                            |             |
|                     | //switch to logic device 8                                                                                    |                                                                            |             |
|                     | Set_W627DHG_Reg(0xF6, 0x00);                                                                                  |                                                                            | //clear     |
| watchdog timer      |                                                                                                    |                                                                            |             |
| disabled            | Set_w62/DHG_Reg(0x30, 0x00);                                                                                  |                                                                            | //watchdog  |
| disabled            |                                                                                                    |                                                                            |             |
| J<br>//             |                                                                                                    |                                                                            | _           |
| //                  |                                                                                                    |                                                                            | -           |

```
// THIS CODE AND INFORMATION IS PROVIDED "AS IS" WITHOUT WARRANTY OF ANY
// KIND, EITHER EXPRESSED OR IMPLIED, INCLUDING BUT NOT LIMITED TO THE
// IMPLIED WARRANTIES OF MERCHANTABILITY AND/OR FITNESS FOR A PARTICULAR
// PURPOSE.
//
//==
#include "W627DHG.H"
#include <dos.h>
//-
unsigned int W627DHG_BASE;
void Unlock_W627DHG (void);
void Lock_W627DHG (void);
//-
unsigned int Init_W627DHG(void)
              unsigned int result;
              unsigned char ucDid;
              W627DHG BASE = 0x2E:
              result = W627DHG_BASE;
              ucDid = Get_W627DHG_Reg(0x20);
              if (ucDid == 0x88)
                            goto Init_Finish; }
              W627DHG_BASE = 0x4E;
              result = W627DHG BASE;
              ucDid = Get_W627DHG_Reg(0x20);
              if (ucDid == 0x88)
                            goto Init_Finish; }
              {
              W627DHG BASE = 0x00:
              result = W627DHG_BASE;
Init_Finish:
              return (result);
//=
void Unlock_W627DHG (void)
              outportb(W627DHG_INDEX_PORT, W627DHG_UNLOCK);
              outportb(W627DHG_INDEX_PORT, W627DHG_UNLOCK);
}
//
void Lock_W627DHG (void)
              outportb(W627DHG_INDEX_PORT, W627DHG_LOCK);
}
void Set_W627DHG_LD( unsigned char LD)
{
              Unlock_W627DHG();
              outportb(W627DHG_INDEX_PORT, W627DHG_REG_LD);
              outportb(W627DHG_DATA_PORT, LD);
              Lock_W627DHG();
}
```

| /                              |                                                                                     |                                                       |
|--------------------------------|-------------------------------------------------------------------------------------|-------------------------------------------------------|
| oid Set_W                      | 627DHG_Reg( unsigned char REG, unsigned char D                                      | DATA)                                                 |
|                                |                                                                                     |                                                       |
|                                | Unlock_W627DHG();                                                                   |                                                       |
|                                | outportb(W627DHG_INDEX_PORT, REG);                                                  |                                                       |
|                                | outportb(W627DHG_DATA_PORT, DATA);                                                  |                                                       |
|                                | Lock_W627DHG();                                                                     |                                                       |
|                                |                                                                                     |                                                       |
|                                |                                                                                     |                                                       |
| nsigned cha                    | ar Get_W627DHG_Reg(unsigned char REG)                                               |                                                       |
|                                |                                                                                     |                                                       |
|                                | unsigned char Result;                                                               |                                                       |
|                                | Unlock_W627DHG();                                                                   |                                                       |
|                                | outportb(W627DHG_INDEX_PORT, REG);                                                  |                                                       |
|                                | Result = inportb(W627DHG_DATA_PORT);                                                |                                                       |
|                                | Lock_W627DHG();                                                                     |                                                       |
|                                | return Result;                                                                      |                                                       |
|                                |                                                                                     |                                                       |
|                                |                                                                                     |                                                       |
|                                |                                                                                     |                                                       |
| KIND, EI<br>IMPLIED<br>PURPOSI | THER EXPRESSED OR IMPLIED, INCLUDING E<br>WARRANTIES OF MERCHANTABILITY AND/0<br>3. | BUT NOT LIMITED TO THE<br>OR FITNESS FOR A PARTICULAR |
|                                |                                                                                     |                                                       |
| ifndefW                        | /627DHG_H                                                                           |                                                       |
| defineW                        | /627DHG_H                                                                           | 1                                                     |
|                                |                                                                                     |                                                       |
| define                         | W627DHG_INDEX_PORT                                                                  | (W627DHG_BASE)                                        |
| define                         | W627DHG_DATA_PORT                                                                   | (W627DHG_BASE+1)                                      |
| define                         | W627DHG_REG_LD                                                                      |                                                       |
| define W6                      | 27DHG_UNLOCK                                                                        | 0x87                                                  |
| define                         | W627DHG LOCK                                                                        | Ox A A                                                |
|                                | w02/DHG_LOCK                                                                        | 0XAA                                                  |
| nsigned int                    | Init W627DHG(void):                                                                 |                                                       |
| oid Set W                      | 627DHG I D( unsigned char):                                                         |                                                       |
| oid Set W                      | 627DHG Reg(unsigned char unsigned char)                                             |                                                       |
| neignad ab                     | ar Get W627DHG Reg(unsigned char);                                                  |                                                       |
| isigned cli                    | ar out mozi Diro Kegi ulisiglicu cliai);                                            |                                                       |
|                                |                                                                                     |                                                       |
| endif                          | // W627DHG H                                                                        |                                                       |